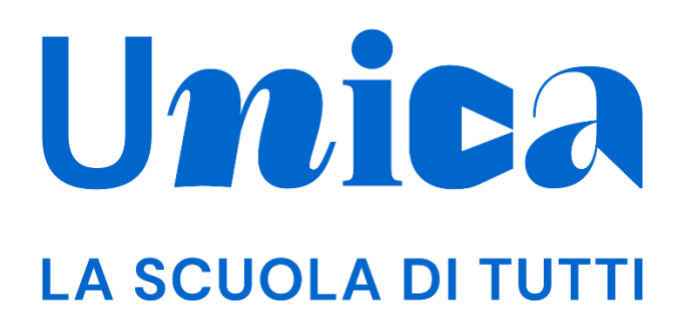

UNICA - GUIDA ALLE ISCRIZIONI ON LINE

Versione 3.0 – dicembre 2024

Unica - Guida alle iscrizioni online

## Unica

Unica è la piattaforma del Ministero dell'Istruzione e del Merito a supporto di una nuova alleanza educativa tra il mondo della scuola e le famiglie, che mette al centro studentesse e studenti.

Raccogliendo in un unico spazio tutti i servizi e le informazioni utili inerenti al mondo della scuola, incoraggia la partecipazione attiva di famiglie e studenti alla vita scolastica e a tutte le iniziative connesse con il percorso educativo e formativo di ragazze e ragazzi.

All'interno di Unica è disponibile, tra gli altri, anche il servizio digitale per l'iscrizione on line. Le iscrizioni sono effettuate on line per tutte le classi iniziali della scuola primaria, secondaria di primo grado e secondaria di secondo grado statale.

Si effettuano on line anche le iscrizioni ai percorsi di istruzione e formazione professionale erogati in regime di sussidiarietà dagli istituti professionali, nonché dai centri di formazione professionale accreditati dalle Regioni che, su base volontaria, aderiscono al procedimento di iscrizione on line.

Le iscrizioni alle classi iniziali dei corsi di studio delle istituzioni scolastiche paritarie si effettuano on line esclusivamente per le scuole paritarie che decidono facoltativamente di aderire alla modalità telematica.

# Sommario

| UNICA - GUIDA ALLE ISCRIZIONI ON LINE                            | 1  |
|------------------------------------------------------------------|----|
| Unica                                                            | 2  |
| Sommario                                                         | 3  |
| 1. Introduzione                                                  | 4  |
| 2. Area privata                                                  | 5  |
| 2.1 Accedi alla Piattaforma                                      | 5  |
| 2.2 Primo accesso                                                | 5  |
| 2.3 Cambio profilo                                               | 6  |
| 2.4 Logout                                                       | 6  |
| 2.5 Accesso senza profilo su Unica                               | 7  |
| 3. Homepage                                                      | 7  |
| 4. Gestione iscrizioni                                           | 11 |
| 5.1 Completare i dati per l'iscrizione                           | 13 |
| 5.2 Domande                                                      | 14 |
| 5.3 Compilare una domanda                                        | 15 |
| 5.4 Stati della domanda                                          | 27 |
| 5.4 Seguire l'iter della domanda                                 |    |
| 5.5 Note finali per le scuole secondarie di secondo grado e IeFP |    |
| 6 Modulo C                                                       | 29 |
| 6.1 Che cos'è il modulo C                                        | 29 |
| 6.2 Quando e come compilare il modulo C                          | 29 |
| 6.3 Stati del modulo C                                           |    |
| 7 Assistenza                                                     |    |
| 7.1 Leggi le domande frequenti                                   |    |
| 7.2 Contatti                                                     |    |
| 8. Privacy e condizioni                                          |    |

# 1. Introduzione

All'interno di questo manuale trovi tutte le informazioni necessarie per compilare, inviare e gestire le domande di iscrizione on line.

# 2. Area privata

### 2.1 Accedi alla Piattaforma

Per accedere a Unica vai all'indirizzo <u>unica.istruzione.gov.it</u> e seleziona la voce "Accedi" nella testata.

Puoi accedere alla piattaforma attraverso più metodi di autenticazione:

- identità digitale SPID
- Carta d'Identità Elettronica (CIE)
- Carta Nazionale dei Servizi (CNS)
- identità digitale rilasciata da un altro Paese europeo (eIDAS)

| Governo Italiano            |                                     |                                 |        |
|-----------------------------|-------------------------------------|---------------------------------|--------|
| Ministero dell'Istruzione e | e del Merito                        |                                 | TA SLV |
|                             |                                     | Login                           |        |
|                             | Regole di a                         | ccesso dal 01/10/2021           |        |
|                             | Username:                           | Username dimenticato?           |        |
|                             | Inserisci il tuo username           |                                 |        |
|                             | Password:                           | Password dimenticata?           |        |
|                             | Inserisci la password               |                                 |        |
|                             |                                     | ENTRA                           |        |
|                             |                                     | OPPURE                          |        |
|                             | Entra con SPID                      | Approfondisci SPID              |        |
|                             | 1 Entra con CIE                     | Approfondisci CIE               |        |
|                             | Entra con CNS                       | Approfondisci CNS               |        |
|                             | Login with eIDAS                    | Learn more about eIDAS          |        |
|                             | sp±d√ 🕼 AgID <sup>Agensis per</sup> | Sei un nuovo utente? Registrati |        |

FIGURA 1 – SCHERMATA DI ACCESSO

#### 2.2 Primo accesso

Al tuo primo accesso a Unica devi confermare i tuoi dati personali e accettare le informative. Per procedere seleziona "Avanti".

| Ministero dell'Istruzione e del Merito |                                                                                                    |
|----------------------------------------|----------------------------------------------------------------------------------------------------|
|                                        | Unica                                                                                                    |
|                                        | Bene Paolo, ci siamo quasi!                                                                                             |
|                                        | Qui trovi un riepilogo dei tuoi dati personali. <b>Per<br/>proseguire leggi e accetta</b> le informative e i documenti. |
|                                        | Nome                                                                                                    |
|                                        | Paolo                                                                                                    |
|                                        | Cognome                                                                                                    |
|                                        | Michelini                                                                                                    |
|                                        | Codice fiscale                                                                                                    |
|                                        | PLMCHC65A12A123B                                                                                                    |
|                                        | Email                                                                                                    |
|                                        | pmichelini@gmail.com                                                                                                    |
|                                        | Us again visions dell'informative solative all'assesses alle Distoforme                                                 |
|                                        | Ho preso visione dell'informativa relativa al servizi E-Portfolio e Docente tutor                                       |
|                                        | Ho preso visione e accetto il documento di Termini e Condizioni                                                         |
|                                        | Aurent                                                                                                    |
|                                        | Availu                                                                                                    |
|                                        |                                                                                                    |

FIGURA 2 – SCHERMATA DI PRIMO ACCESSO

Dopo il messaggio di conferma puoi iniziare a usare Unica dalla tua area privata.

#### 2.3 Cambio profilo

Se utilizzi Unica con profili diversi, ad esempio come docente oltre che genitore, per utilizzare il servizio Iscrizioni on line dovrai scegliere il profilo Genitore. Per farlo, usa la voce "Cambia profilo" nel menu: puoi scegliere il profilo da utilizzare per la navigazione da quel momento in poi.

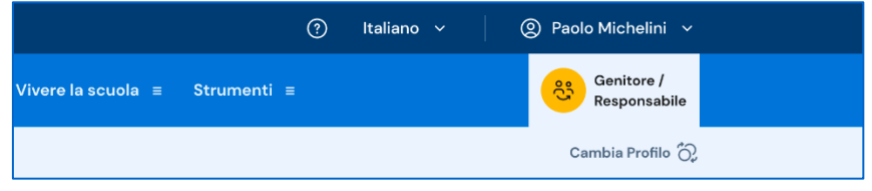

FIGURA 3 – MENU: IL TUO NOME, CAMBIA PROFILO

### 2.4 Logout

Se hai bisogno di cambiare utente per effettuare la domanda di iscrizione, apri il pannello del tuo profilo, in corrispondenza del tuo nome nel menu, e seleziona la voce "Esci".

|             | ? | 🙁 Paolo Michelini 🗸                    |
|-------------|---|----------------------------------------|
| Strumenti ≡ |   | Homepage<br>Profilo                    |
|             |   | Esci<br>Cambia profilo _O <sup>2</sup> |
|             |   |                                        |

FIGURA 4 – MENU: IL TUO NOME, ESCI

## 2.5 Accesso senza profilo su Unica

Se invece non hai ancora un profilo su Unica, puoi comunque accedere a tutte le funzionalità del servizio di iscrizioni tramite un collegamento specifico dopo l'autenticazione con la tua identità digitale.

| Ministero dell'Istruzione e del Merito |                                                                                                    |                                                                                                    |                                                                                   |  |
|----------------------------------------|----------------------------------------------------------------------------------------------------|----------------------------------------------------------------------------------------------------|-----------------------------------------------------------------------------------|--|
|                                        | U <b>nic</b> a                                                                                                    |                                                                                                    | Hai bisogno di aiuto? 💿                                                           |  |
|                                        | Nei prossimi giorr                                                                                                   | ni avrai a disposizio                                                                                          | one i                                                                             |  |
|                                        | servizi personali                                                                                                    | zati in base al tuo                                                                                            | o profilo                                                                         |  |
|                                        | Nel frattempo puoi fruire dei serv<br>Unica per trovare informazioni sull'<br>utili per gestire i rapporti con la sc | <b>izi già disponibili</b> ed esplorare l'area<br>p <b>rientamento</b> , sulle <b>opportunità</b> e s<br>Jola. | pubblica di<br>ugli strumenti                                                     |  |
|                                        | A tua disposizione ora                                                                                               |                                                                                                    |                                                                                   |  |
|                                        | Pago In Rete                                                                                                    | Iscrizioni on line                                                                                             | Orientarsi                                                                        |  |
| tutfi                                  | Paga online tasse<br>scolastiche e contributi<br>richiesti dalla scuola                                              | Effettua l'iscrizione al<br>primo anno di scuola o ai<br>CFP regionali                                         | Esplora i percorsi proposti<br>dal sistema di istruzione e<br>formazione italiano |  |
|                                        | $\rightarrow$                                                                                                    | $\rightarrow$                                                                                                  | $\rightarrow$                                                                     |  |
|                                        | Torna alla home                                                                                                    |                                                                                                    |                                                                                   |  |

FIGURA 5 – SCHERMATA ACCESSO CON NUOVO PROFILO

## 3. Homepage

Durante il periodo in cui le iscrizioni sono attive, nella tua homepage verrà mostrato un messaggio informativo sull'apertura delle iscrizioni. Usa il collegamento "Procedi all'iscrizione" per iniziare il processo.

Scorrendo la homepage trovi il dettaglio dei profili studente collegati a te sulla piattaforma Unica. Accanto al nome di ciascun figlio o studente per cui eserciti la Unica - Guida alle iscrizioni online responsabilità genitoriale trovi il link al rispettivo E-Portfolio e, se lo studente frequenta uno degli ultimi tre anni della scuola secondaria di secondo grado, la sezione dedicata al Docente tutor.

Scorrendo ancora trovi una serie di collegamenti utili per il percorso scolastico, come le statistiche sui percorsi di studio e gli sbocchi professionali dei diversi indirizzi.

Inoltre, hai a tua disposizione anche ulteriori strumenti per l'orientamento e servizi da consultare e utilizzare durante il percorso scolastico dei tuoi figli o degli studenti su cui eserciti la responsabilità genitoriale.

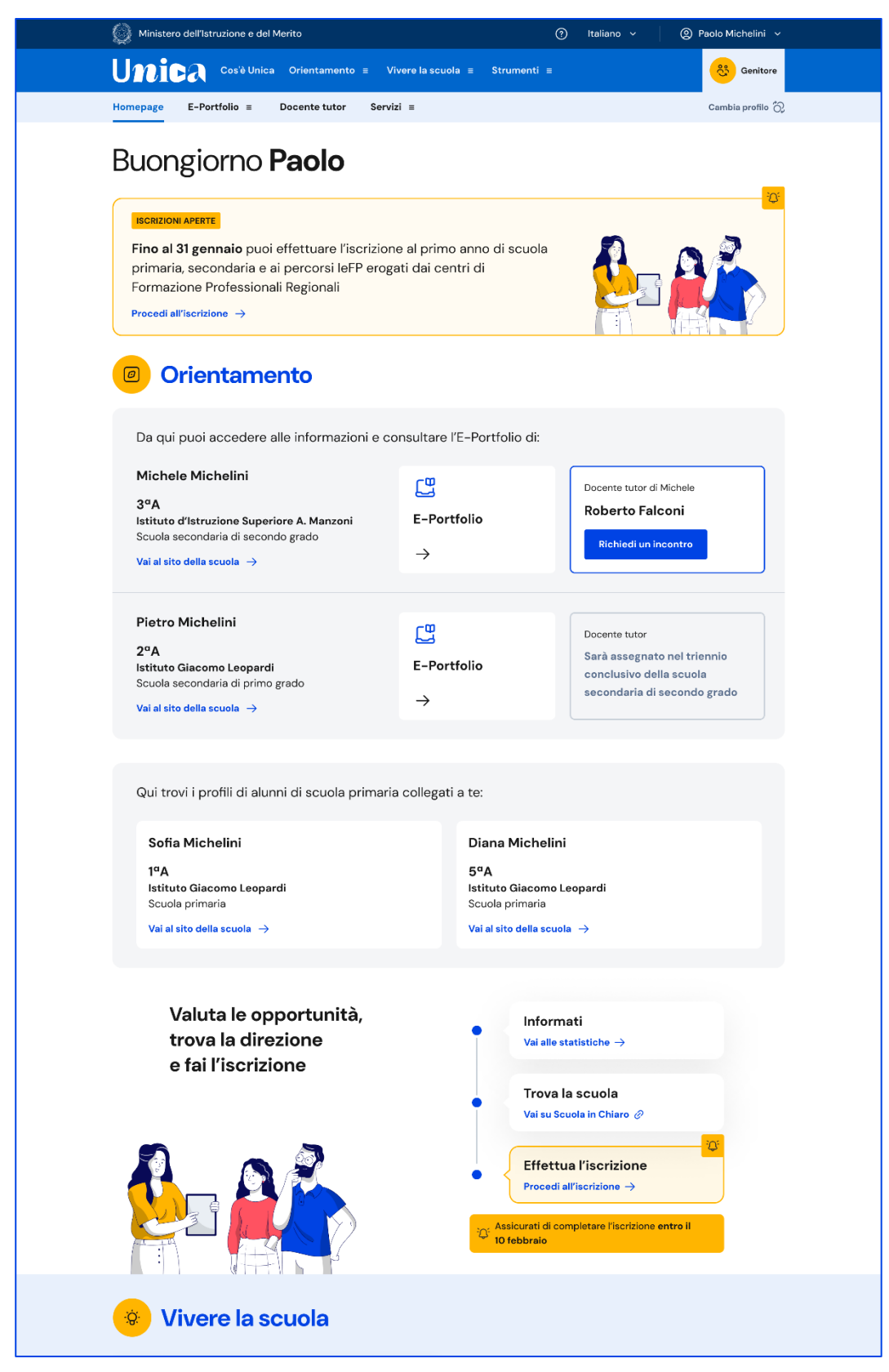

FIGURA 6 - SCHERMATA LA TUA HOMEPAGE, ISCRIZIONI APERTE

In alternativa, oltre che dalla tua homepage, puoi raggiungere la sezione dedicata alle iscrizioni dal menu selezionando prima la voce Servizi e poi Gestione iscrizioni.

|                 |     |                     |               |   | 0          | Italiano 🗸      | Paolo Michelini ~ |
|-----------------|-----|---------------------|---------------|---|------------|-----------------|-------------------|
| Unica           |     |                     |               | X | trumenti = |                 | 68 Genitore       |
| Homepage        |     | gevolazioni         |               |   |            |                 | Cambia profilo 🚫  |
| E-Portfolio     | > ( | iestione iscrizioni |               |   |            |                 |                   |
| Docente tutor   |     |                     |               |   |            |                 | 101               |
| Servizi         | >   |                     |               |   | li scuola  |                 |                   |
|                 |     |                     |               |   | folio di:  | Docente tutor d | il Michele        |
|                 |     |                     |               |   |            | Roberto Fa      | Incontro          |
| Paolo Michelini |     | -                   | _             |   |            |                 |                   |
| Genitore        | S c | ambia profilo (2) P | rofilo 쉰 Esci |   |            |                 |                   |

FIGURA 7 – MENU SERVIZI, GESTIONE ISCRIZIONI

# 4. Gestione iscrizioni

Dalla pagina Gestione iscrizioni, nel periodo in cui sono attive le funzioni, potrai compilare e inviare le domande di iscrizione per i figli e gli studenti di cui hai la responsabilità genitoriale. Il servizio è attivo 24 ore su 24, tutti i giorni, compresi il sabato e la domenica.

Da Unica puoi gestire le iscrizioni on line al primo anno nelle scuole primarie e secondarie e ai percorsi IeFP erogati dai Centri di Formazione Professionali (CFP) delle regioni che hanno aderito al servizio.

Sono escluse da questa procedura le iscrizioni relative:

- alle sezioni della scuola dell'infanzia;
- alle scuole militari;
- alle scuole della Valle d'Aosta e delle Province autonome di Trento e Bolzano;
- alle classi terze dei licei artistici e degli istituti tecnici;
- al percorso di specializzazione per "Enotecnico" degli istituti tecnici del settore tecnologico a indirizzo "Agraria, agroalimentare e agroindustria", articolazione "Viticoltura ed enologia";
- ai percorsi di istruzione per gli adulti;
- agli alunni/studenti in fase di preadozione, per i quali l'iscrizione è effettuata dalla famiglia affidataria direttamente presso l'istituzione scolastica prescelta.

Se hai bisogno di supporto, nella pagina Gestione iscrizioni oltre a questo manuale puoi guardare il video tutorial e leggere le risposte alle domande frequenti.

Prima ancora di compilare la domanda, puoi cercare la scuola più adatta alle tue esigenze attraverso lo strumento Scuola in Chiaro.

Per aggiungere una nuova domanda di iscrizione, seleziona il bottone "Gestisci o aggiungi domande".

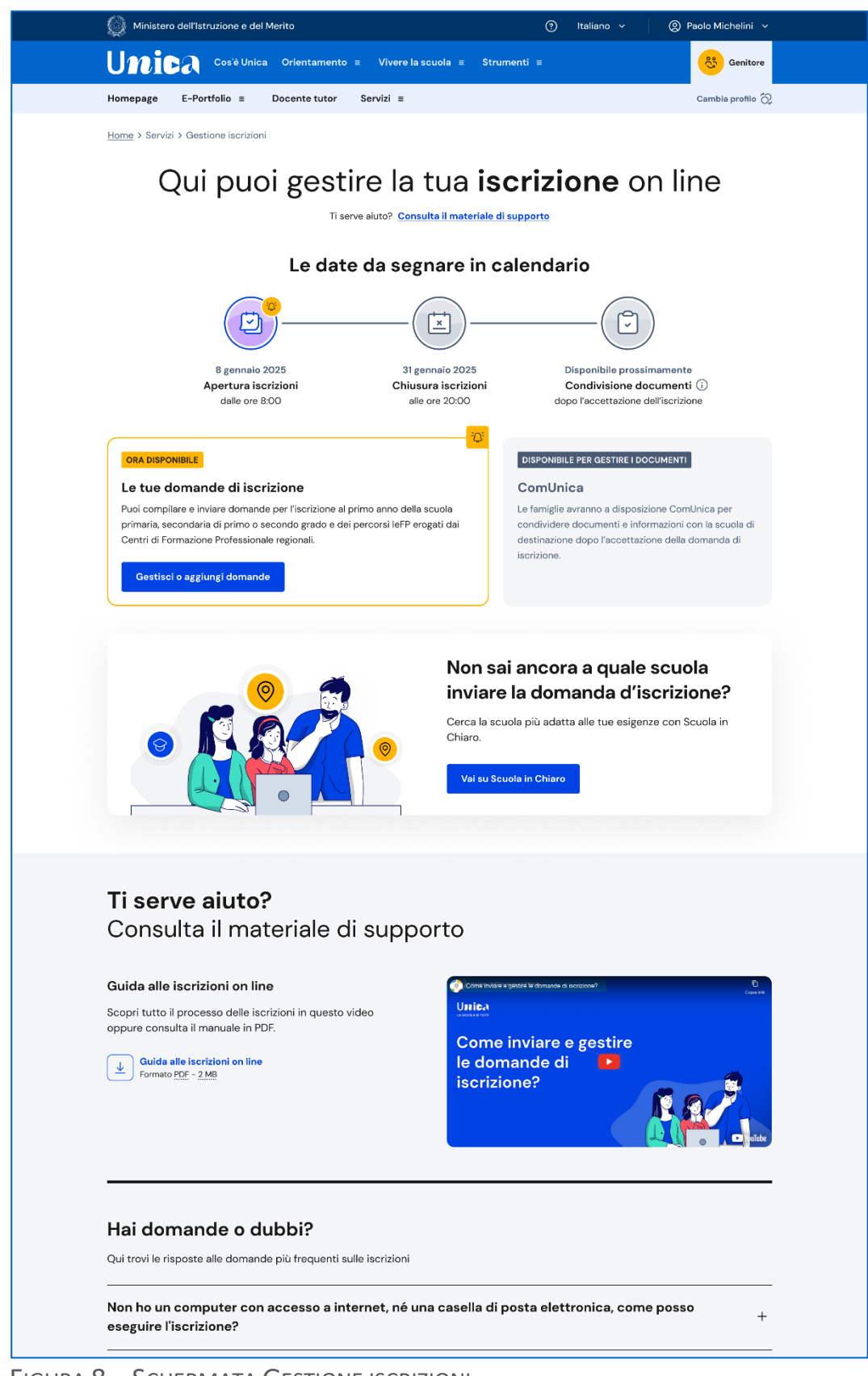

FIGURA 8 – SCHERMATA GESTIONE ISCRIZIONI

### 5.1 Completare i dati per l'iscrizione

Se è la prima volta che compili una domanda dovrai completare il modulo con i dati utili all'iscrizione, tra cui quelli su residenza, contatti e documento d'identità. Dovrai anche leggere e confermare l'accettazione delle condizioni generali e delle informative specifiche per il servizio Iscrizioni on line.

|                                                                                                    | lerito                                                                                                  |                                                                                                    | Italiano 🗸 🛛 🔘 Paol                                                                                                    | lo Michelini 🗸                                                             |
|----------------------------------------------------------------------------------------------------|----------------------------------------------------------------------------------------------------|----------------------------------------------------------------------------------------------------|----------------------------------------------------------------------------------------------------|----------------------------------------------------------------------------|
| Unica Os                                                                                                    | RIZIONI                                                                                                 |                                                                                                    |                                                                                                    |                                                                            |
|                                                                                                    | Guida y Assistanza Norma                                                                                | the                                                                                                    |                                                                                                    |                                                                            |
|                                                                                                    | Guida V Assistenza Norma                                                                                | liva                                                                                                    |                                                                                                    |                                                                            |
| Completa i tuoi da<br>È necessario inserire i dati del genit                                                                                                    | ti per l'iscrizione<br>tore, tutore legale o affidatario che iso                                        | rive l'alunno.                                                                                              |                                                                                                    |                                                                            |
|                                                                                                    | Di co<br>Unident<br>elettron                                                                            | sa avrai bisogno?<br>Ità digitale SPID (Sistema Pubblic<br>ica) o eIDAS (electronic IDentifici              | o di Identità Digitale), CIE (Carta di<br>tion Authentication and Signature)                                                                                                    | identità<br>)                                                              |
| Riepilogo dati di abilita                                                                                                    | azione                                                                                                  |                                                                                                    |                                                                                                    |                                                                            |
| Codice fiscale                                                                                                    | Cognome                                                                                                 | Nome                                                                                                    | Data di nascita                                                                                                    |                                                                            |
| MCHPLA80A02H501X                                                                                                    | Michelini                                                                                               | Paolo                                                                                                    | 02/01/1980                                                                                                    | я                                                                          |
| Sesso                                                                                                    | Provincia di nascita                                                                                    | Comune di nascita / Stato<br>Estero                                                                         |                                                                                                    |                                                                            |
| м                                                                                                    | ROMA                                                                                                    | ROMA                                                                                                    |                                                                                                    |                                                                            |
|                                                                                                    |                                                                                                    |                                                                                                    |                                                                                                    |                                                                            |
| Residenza<br>Provincia* 💿                                                                                                    | Stato Estero *                                                                                          | Indirizzo *                                                                                                 | CAP                                                                                                    |                                                                            |
| Residenza<br>Provincia * 😨<br>NAPOLI 🕑                                                                                                    | Stato Estero *<br>CALV/ZZANO                                                                            | Indirizzo *<br>via po                                                                                       | CAP<br>00100                                                                                                    |                                                                            |
| Residenza<br>Provincia * (2)<br>NAPOLI (*)<br>Contatti<br>Indirizzo email principale<br>indirizzo@mail.it<br>Secondo indirizzo email                                                                                                    | Stato Estero *                                                                                          | Indirizzo *<br>via po<br>dirizzo email                                                                      | CAP<br>00100<br>Perché ti chiedia<br>altro indirizzo en<br>Se inserito, le comunicazion<br>le domande saranno inviate<br>indirizzo email. Per ricovert                                                  | amo un<br>nail?<br>i riguardanti<br>al primo<br>le anche al                |
| Residenza<br>Provincia • (૨)<br>NAPOLI (*)<br>Contatti<br>Indirizzo email principale<br>indirizzo@mail.it<br>Secondo indirizzo email<br>Inserisci email secondaria                                                                        | Stato Estero * CALVIZZANO                                                                               | Indirizzo *<br>via po<br>dirizzo email<br>ondaria                                                           | CAP<br>00100<br>Perché ti chiedia<br>altro indirizzo er<br>Se inserito, le comunicazion<br>le domande saranno inviate<br>indirizzo enail. Per riceven<br>indirizzo occorre<br>la validazione.           | amo un<br>nail?<br>i riguardanti<br>al primo<br>le anche al<br>effettuarne |
| Residenza<br>Provincia * (*)<br>NAPOLI *<br>Contatti<br>Indirizzo email principale<br>indirizzo@mail.it<br>Secondo indirizzo email<br>Inserisci email secondaria<br>Telefono (fisso/cellulare) *                                          | Stato Estero * CALV/IZZANO Conferma secondo in Conferma email sec Altro telefono                        | Indirizzo *<br>via po<br>dirizzo email<br>ondaria                                                           | CAP<br>00100<br>Perché ti chiedia<br>altro indirizzo er<br>Se inserito, le comunicazion<br>le domande saranno inviate<br>indirizzo email. Per riceveri<br>secondo indirizzo occorre<br>la validazione.  | amo un<br>nail?<br>i riguardanti<br>al primo<br>le anche al<br>effettuarne |
| Residenza<br>Provincia * (2)<br>NAPOLI (*)<br>Contatti<br>Indirizzo@mail.it<br>Secondo indirizzo email<br>Inserisci email secondaria<br>Telefono (fisso/cellulare) *<br>0677777777                                                        | Stato Estero * CALVIZZANO  Conferma secondo in Conferma email sec Altro telefono Inserisci altro telefo | Indirizzo *<br>via po<br>dirizzo email<br>ondaria                                                           | CAP<br>00100<br>Perché ti chiedia<br>altro indirizzo er<br>Se inserito, le comunicazion<br>le domande saranno inviate<br>indirizzo email. Per ricever<br>secondo indirizzo occorre<br>la validazione.   | amo un<br>nail?<br>i riguardanti<br>al primo<br>le anche al<br>effettuarne |
| Residenza<br>Provincia * (*)<br>NAPOLI (*)<br>Contatti<br>Indirizzo email principale<br>indirizzo@mail.it<br>Secondo indirizzo email<br>Inserisci email secondaria<br>Telefono (fisso/cellulare) *<br>0677777777<br>Documento di identità | Stato Estero * CALVIZZANO Conferma secondo in Conferma email sec Altro telefono Inserisci altro telefon | Indirizzo *<br>via po<br>dirizzo email<br>ondaria                                                           | CAP<br>OO100<br>Perché ti chiedia<br>altro indirizzo er<br>Se inserito, le comunicazion<br>le domande saranno inviate<br>indirizzo email. Per ricever<br>secondo indirizzo occorre<br>la validazione.   | amo un<br>nail?<br>i riguardanti<br>al primo<br>le anche al<br>effettuarne |
| Residenza Provincia *   Provincia *   NAPOLI  Contatti Indirizzo email principale indirizzo@mail.it Secondo indirizzo email Inserisci email secondaria Telefono (fisso/cellulare) * 067777777  Documento di identità *                    | Stato Estero * CALVIZZANO COnferma secondo in Conferma email sec Altro telefon Inserisci altro telefo   | Indirizzo *          via po         dirizzo email         ondaria         no         Data scadenza document | CAP<br>00100<br>Perché ti chiedia<br>altro indirizzo eri<br>Se inserito, le comunicazion<br>le domande saranno inviate<br>indirizzo email. Per ricevent<br>secondo indirizzo occorre<br>la validazione. | amo un<br>nail?<br>i riguardanti<br>al primo<br>le anche al<br>effettuarne |

FIGURA 9 – SCHERMATA COMPLETA DATI

Selezionando il bottone "Salva" puoi andare al passo successivo nella pagina Domande.

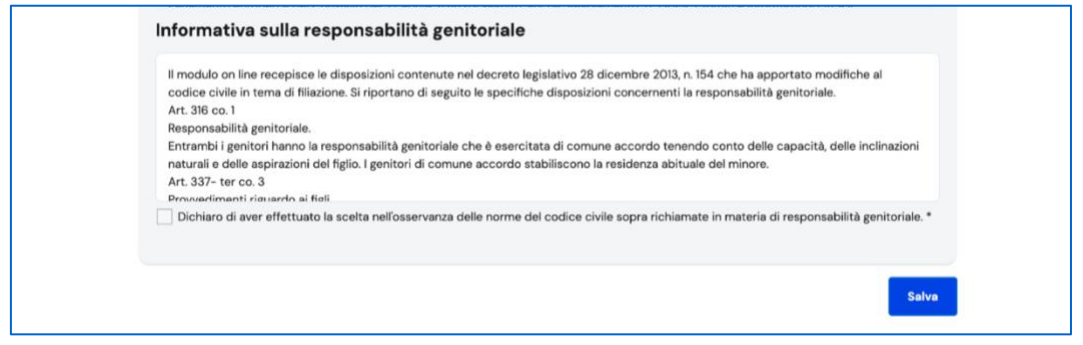

FIGURA 10 – SCHERMATA COMPLETA DATI, SALVA

### 5.2 Domande

Nella pagina delle Domande puoi:

- iniziare a compilare una domanda di iscrizione, usando il bottone "Compila una domanda di iscrizione";
- consultare lo stato di una domanda già avviata, se presente;
- raggiungere la pagina delle statistiche su istruzione e lavoro.

|                                                                                                    | Teanet to                                                                                                    | <ul> <li>Aggiorna i tuoi dati</li> </ul>                                                                                                   |                                                                                                    |
|----------------------------------------------------------------------------------------------------|----------------------------------------------------------------------------------------------------|----------------------------------------------------------------------------------------------------|----------------------------------------------------------------------------------------------------|
|                                                                                                    |                                                                                                    |                                                                                                    |                                                                                                    |
|                                                                                                    |                                                                                                    |                                                                                                    |                                                                                                    |
| Ce Iorna indietro Domande Guida V                                                                                                    | Assistenza Normativa                                                                                                    |                                                                                                    |                                                                                                    |
| B gennaio 2025<br>Apertura iscrizioni<br>dalle ore 8:00                                                                                                    | 31 gennaio 2025<br>Chiusura iscrizioni<br>alle ore 20:00                                                                                                    | Compila una d                                                                                                    | omanda di iscrizione                                                                                       |
| Dati statistici di                                                                                                    | i orientamento sui percorsi di studio e le j                                                                                                    | professioni più richieste                                                                                                    |                                                                                                    |
|                                                                                                    | Vai alle statistiche                                                                                                    |                                                                                                    |                                                                                                    |
| Le tue domande di iscri                                                                                                    | izione                                                                                                    |                                                                                                    |                                                                                                    |
|                                                                                                    |                                                                                                    |                                                                                                    |                                                                                                    |
|                                                                                                    |                                                                                                    |                                                                                                    |                                                                                                    |
| Comprendere l'iter della doman                                                                                                    | nda: gli stati.                                                                                                    |                                                                                                    |                                                                                                    |
| Comprendere l'iter della doman<br>Incompleta: la domanda non può essere                                                                                                    | <b>nda: gli stati.</b><br>e inoltrata alla scuola/CFP prescelta/o in qu                                                                                                    | anto mancano informazion                                                                                                    | i indispensabili.                                                                                          |
| Comprendere l'îter della doman<br>Incompleta: la domanda non può essere<br>In lavorazione: la domanda può essere in                                                                                                    | <b>nda: gli stati.</b><br>e inoltrata alla scuola/CFP prescelta/o in qu<br>noltrata. Verificare di aver fornito tutte le in                                                                                                    | anto mancano informazion<br>formazioni richieste.                                                                                          | i indispensabili.                                                                                          |
| Comprendere l'iter della doman<br>Incompleta: la domanda non può essere<br>In lavorazione: la domanda può essere in<br>In lavorazione: la domanda è stata inoltrata al                                                                                                    | n <b>da: gli stati.</b><br>e inoltrata alla scuola/CFP prescelta/o in qu<br>noltrata. Verificare di aver fornito tutte le in<br>Ila scuola/CFP prescelta/o.                                                                                                    | anto mancano informazion<br>formazioni richieste.                                                                                          | i indispensabili.                                                                                          |
| Comprendere l'iter della doman<br>Incompleta: la domanda non può essere<br>In lavorazione: la domanda può essere ir<br>Inoltrata: la domanda è stata inoltrata al<br>Accettata: la domanda è stata accettata                                                                                                    | n <b>da: gli stati.</b><br>e inoltrata alla scuola/CFP prescelta/o in qu<br>noltrata. Verificare di aver fornito tutte le in<br>lla scuola/CFP prescelta/o.<br>a dalla scuola/CFP indicata/o.                                                                                                    | anto mancano informazion<br>formazioni richieste.                                                                                          | i indispensabili.                                                                                          |
| Comprendere l'iter della doman<br>Incompleta: la domanda non può essere<br>In lavorazione: la domanda può essere ir<br>In lavorazione: la domanda è stata inoltrata al<br>Inoltrata: la domanda è stata accettata<br>Accettata: la domanda è stata accettata<br>Smistata ad altra scuola: la domanda è                                              | nda: gli stati.<br>e inoltrata alla scuola/CFP prescelta/o in qu<br>noltrata. Verificare di aver fornito tutte le in<br>Ila scuola/CFP prescelta/o.<br>a dalla scuola/CFP indicata/o.<br>• stata inoltrata dalla scuola/CFP prescelta/o                                                                                                    | anto mancano informazion<br>formazioni richieste.<br>o ad un'altra scuola indicat                                                          | i indispensabili.<br>9 dalla famiglia.                                                                     |
| Comprendere l'Iter della domana<br>Incompleta: la domanda non può essere<br>In lavorazione: la domanda può essere in<br>Inoltrata: la domanda è stata inoltrata al<br>Accettata: la domanda è stata accettati<br>Smistata ad altra scuola: la domanda è et<br>alcune informazioni mancanti o nei casi i<br>domanda e procedere nelle variazioni, es | nda: gli stati.<br>e inoltrata alla scuola/CFP prescelta/o in qu<br>noltrata. Verificare di aver fornito tutte le in<br>lla scuola/CFP prescelta/o.<br>a dalla scuola/CFP indicata/o.<br>• stata inoltrata dalla scuola/CFP prescelta/<br>tata restituita alla famiglia dalla scuola/CFP.<br>in cui la stessa famiglia ha richiesto la revisi<br>seguire la verifica e di nuovo finoltro.   | anto mancano informazion<br>formazioni richieste.<br>o ad un'altra scuola indicat<br>Questo avviene quando la<br>one della domanda già ino | i indispensabili.<br>a dalla famiglia.<br>acuola/CFP richiede di integrare<br>trata. Si deve entrare sulla |
| Comprendere l'Iter della doman<br>Incompleta: la domanda non può essere<br>In lavorazione: la domanda può essere in<br>Inoltrata: la domanda è stata inoltrata al<br>Accettata: la domanda è stata accettati<br>Smistata ad altra scuola: la domanda è et<br>alcune informazioni mancanti o nei casi i<br>domanda e procedere nelle variazioni, es  | nda: gli stati.<br>e inoltrata alla scuola/CFP prescelta/o in qui<br>noltrata. Verificare di aver fornito tutte le in<br>lla scuola/CFP prescelta/o.<br>a dalla scuola/CFP indicata/o.<br>e stata inoltrata dalla scuola/CFP prescelta/i<br>tata restituita alla famiglia dalla scuola/CFP,<br>in cui la stessa famiglia ha richiesto la revisi<br>seguire la verifica e di nuovo finoltro. | anto mancano informazion<br>formazioni richieste.<br>o ad un'altra scuola indicat<br>Questo avviene quando la<br>one della domanda già ino | i indispensabili.<br>a dalla famiglia.<br>scuola/CFP richiede di integrare<br>trata. Si deve entrare sulla |

FIGURA 11 – SCHERMATA DOMANDE

# 5.3 Compilare una domanda

Nella "barra del processo" sotto il menu principale trovi i passaggi necessari per compilare la domanda, in questo modo è sempre evidente a che punto della compilazione ti trovi.

Le sezioni della domanda sono:

- 1. dati dell'alunno;
- 2. dati della famiglia;
- 3. dati della scuola;
- 4. conclusione, che rappresenta l'ultimo passaggio per eseguire l'inoltro della domanda.

Tali sezioni sono tra loro collegate ed è quindi necessario compilarle procedendo secondo l'ordine stabilito.

|                   | Domande           | Guida ~ Assistenza Norma | itiva                                        |                                        |
|-------------------|-------------------|--------------------------|----------------------------------------------|----------------------------------------|
|                   | 0—                | 2                        | 3                                            | <mark>(2)</mark>                       |
|                   | Dati alunno       | Dati famiglia            | Dati scuola                                  | Conclusione                            |
| Dati anagrai      | iici alunno       |                          |                                              |                                        |
| Codice fiscale *  |                   |                          |                                              |                                        |
| MCHDNI11B12F83    | 19T               | Recupera dati            | Selezionare in caso di alunno codice fiscale | /a con cittadinanza non italiana senza |
| Cognome *         |                   | Nome *                   |                                              |                                        |
| Michelini         |                   | Diana                    |                                              |                                        |
| Data di Nascita * |                   | Sesso *                  |                                              |                                        |
| 12/02/2011        | 31                | O Maschio O Femmina      |                                              |                                        |
| Cittadinanza *    |                   | Provincia di Nascita * 👔 | Comune di Nascita *                          | Richiesta di ammissione alla           |
| ITALIA            | $\mathbf{\nabla}$ | NAPOLI 🕑                 | NAPOLI 🕑                                     | Sì No Nessuna                          |
|                   |                   |                          |                                              |                                        |
|                   |                   |                          |                                              |                                        |
| Residenza a       | lunno             | Comune I                 | Indiciano #                                  | 64B                                    |
| NAPOLI            |                   | CALVIZZANO               | Via Po 14                                    |                                        |
|                   |                   |                          |                                              |                                        |
| Domicilio al      |                   | se diverso della resider | nza )                                        |                                        |
| Donnello al       |                   | Comune (?)               | Indirizzo                                    | CAP                                    |
| Provincia 🕐       |                   | -                        |                                              |                                        |

FIGURA12 – SCHERMATA DATI ALUNNO CON EVIDENZA DELLA BARRA DEL PROCESSO

#### 5.3.1 Dati alunno

In "Dati alunno" inserisci i dati anagrafici e di residenza dello studente da iscrivere. Fai attenzione e verifica che i dati anagrafici siano corretti. Dopo il salvataggio di questa sezione non sarà consentito modificare il codice fiscale e la data di nascita; se hai necessità di aggiornare queste informazioni dovrai cancellare la domanda e inserirne una nuova.

Se hai inserito il codice fiscale dell'alunno di cui sei genitore o su cui eserciti la responsabilità genitoriale ma il sistema dice che i dati non sono allineati con il SIDI (il

Sistema Informativo del Ministero che gestisce anche l'Anagrafe Nazionale degli Studenti), vuol dire che l'alunno risulta già censito in questa Anagrafe con dati diversi. Compila la domanda con i dati corretti e segnala l'incongruenza alla scuola attualmente frequentata dallo studente, che è tenuta a correggere il dato in Anagrafe una volta verificato l'errore.

#### 5.3.2 Dati famiglia

In "Dati famiglia" vengono visualizzati i dati anagrafici e di contatto inseriti all'inizio. Verifica la correttezza di tali dati e, in caso di inesattezze, puoi aggiornarli dalla voce di menu "Aggiorna i tuoi dati", che trovi accanto al tuo nome utente nel menu principale.

In questa sezione ti viene chiesto inoltre di effettuare la scelta relativa all'insegnamento della religione cattolica e di inserire i dati aggiuntivi sull'alunno.

| Ministero dell'Istruzione e de                                                                                                    | l Merito                                                                                                    | Italiano ~ Aggiorna                                                                                          | i i tuoi dati 🛛 🙁 Paolo Michelini                                                  |
|----------------------------------------------------------------------------------------------------|----------------------------------------------------------------------------------------------------|----------------------------------------------------------------------------------------------------|------------------------------------------------------------------------------------|
| Unica O                                                                                                    | SCRIZIONI<br>on line                                                                                                    |                                                                                                    |                                                                                    |
| ← Torna indietro Domande                                                                                                    | Guida 🗸 Assistenza Norma                                                                                                    | tiva                                                                                                    |                                                                                    |
| <b>Dati alunno</b>                                                                                                    | 2<br>Dati famiglia                                                                                                    | 3<br>Dati scuola                                                                                             | Conclusione                                                                        |
| Informazioni riguarda<br>Grado di parentela *                                                                                                    | nti i genitori o di chi pres                                                                                                    | enta la domanda                                                                                              |                                                                                    |
| Affidatario ( ) Genitore                                                                                                    |                                                                                                    |                                                                                                    |                                                                                    |
| Codice fiscale                                                                                                    | Cognome                                                                                                    | Nome                                                                                                    |                                                                                    |
| MCHPLA80A02H501X                                                                                                    | Michelini                                                                                                    | Paolo                                                                                                    | ]                                                                                  |
| Data di nascita                                                                                                    | Sesso                                                                                                    |                                                                                                    |                                                                                    |
| 02/01/1980                                                                                                    | Maschio Femmina                                                                                                    |                                                                                                    |                                                                                    |
| Cittadinanza                                                                                                    | Provincia di nascita                                                                                                    | Comune di nascita                                                                                            |                                                                                    |
| ITALIA                                                                                                    | ROMA                                                                                                    | ROMA                                                                                                    | ]                                                                                  |
|                                                                                                    |                                                                                                    |                                                                                                    |                                                                                    |
| indirizzo@mail.it<br>Telefono (fisso/cellulare)<br>3451234567                                                                                                    | Altro telefono                                                                                                    |                                                                                                    |                                                                                    |
| Residenza                                                                                                    |                                                                                                    | Indiaine                                                                                                    | 045                                                                                |
| NAPOLI                                                                                                    | CALVIZZANO                                                                                                    | Via Po 14                                                                                                    | 00100                                                                              |
|                                                                                                    |                                                                                                    |                                                                                                    |                                                                                    |
| Domicilio genitore/tu                                                                                                    | tore/affidatario                                                                                                    |                                                                                                    |                                                                                    |
| Provincia 🕐                                                                                                    | Comune                                                                                                    | Indirizzo                                                                                                    | САР                                                                                |
|                                                                                                    |                                                                                                    |                                                                                                    |                                                                                    |
| Scelta relativa all'inse<br>Lo studente intende avvalersi di<br>Si No<br>Prendi visione della nota informativa sull'in<br>Il sottoscritto, in qualità di Genito<br>minorenni, dichiara avere effettu<br>del codice civile che richiedono il<br>Lo dichiaro | egnamento della religione<br>all'insegnamento della religione catto<br>esegnamento della religione cattolica<br>re, o chi esercita la responsabilità genit<br>to la scetta in osservanza delle disposi<br>consenso di entrambi i genitori. * | e cattolica<br>ilica *<br>oriale, per gli alunni delle scuole dell<br>zioni sulla responsabilità genitoriale | înfanzia, primarie e secondarie (se<br>di cui agli artt. 316, 337 ter e 337 quater |
|                                                                                                    |                                                                                                    |                                                                                                    |                                                                                    |
| Dati aggiuntivi sull'alı                                                                                                    | Inno                                                                                                    |                                                                                                    |                                                                                    |

FIGURA 13 – SCHERMATA DATI FAMIGLIA

Il bottone "Salva e continua" permette di salvare i dati e accedere al passaggio successivo.

| Dati aggiuntivi sull'alunno                                                                                                    |                                                                               |     |
|----------------------------------------------------------------------------------------------------|-------------------------------------------------------------------------------|-----|
| Alunno con disabilità *                                                                                                    | 🔿 Si 💿 No                                                                     |     |
| Alunno con DSA *                                                                                                    | Si No                                                                         |     |
| Alunno con disabilita', non autonomo che necessita di assistenza di base (AEC) $^{\ast}$                                                                                                    | 🔿 Sì 💿 No                                                                     |     |
| Ai sensi della legge 104/1992 e della legge 170/2010, in caso di alunno con disabilità" o disturbi specifici di apprendimento (DSA),<br>scolastica/CFP consegnando copia della certificazione in caso di disabilità o della diagnosi in caso di DSA entro 10 giorni dalla d | la domanda andrà perfezionata presso la segreter<br>hiusura delle iscrizioni. |     |
|                                                                                                    | Salva e cont                                                                  | nua |

FIGURA 14 – SCHERMATA DATI FAMIGLIA, SALVA E CONTINUA

#### 5.3.3 Dati scuola

Nella sezione "Dati scuola" hai la possibilità di indicare tre scuole. La prima scuola è una scelta obbligatoria ed è quella a cui viene inoltrata la domanda. Compilata la sezione relativa alla prima scuola, è possibile procedere inserendo una seconda e una terza scuola.

Se la persona da iscrivere ha almeno 13 anni di età è possibile, in alternativa al percorso scolastico di una scuola secondaria di secondo grado, scegliere un percorso IeFP presso un Centro di Formazione Professionale (CFP) delle Regioni che hanno aderito alla procedura per le iscrizioni on line.

| Ministero dell'Istruzione e del Merito                                                                                                    | Italiano ~ Aggiorna i tuoi dati 🛛 🕲 Paolo Michelini ~                                                                          |
|----------------------------------------------------------------------------------------------------|----------------------------------------------------------------------------------------------------|
|                                                                                                    |                                                                                                    |
| 🕙 Torna indietro Domande Guida v Assistenza Normativa                                                                                                    |                                                                                                    |
| Dati alunno Dati famiglia                                                                                                    | 3<br>Dati scuola Conclusione                                                                                                   |
| Perchè scegliere 3 scuole?<br>La prima scuola è obbligatoria.<br>La seconda e terza scuola sono utili in caso di indisponibilità di<br>posti nella prima scuola | Prima scuola Seconda scuola Terza scuola                                                                                       |
| Prima scuola (obbligatoria)                                                                                                    | nel momento in cui accoglie la domanda, potrà comunque metterla                                                                |
| Inserisci il codice della scuola a cui vuoi inviare la domanda.<br>Se non lo conosci puoi cercarlo con il Trova scuola:                                         |                                                                                                    |
| Trova scuola                                                                                                    | Trova la scuola<br>Il Trova scuola ti offre una ricerca<br>rapida per area geografica rispetto al                              |
| Codice scuola / CFP* ()<br>Es. AAAA0000A Conferma                                                                                                    | comune di residenza. In alternativa<br>puoi usare i filtri per trovare le scuole<br>che rispondono ai tuoi criteri di ricerca. |
|                                                                                                    | Salua dati suruta                                                                                                    |

FIGURA 15 – SCHERMATA DATI SCUOLA, SCELTA SCUOLA

Per indicare la scuola a cui inviare la domanda di iscrizione devi inserire il suo codice identificativo, anche detto codice meccanografico, composto da dieci caratteri di cui i primi due indicano la provincia della scuola/CFP.

Se già lo conosci, puoi scriverlo direttamente nel campo "Codice scuola". Altrimenti puoi cercare il codice tramite la ricerca su base geografica del Trova scuola.

Nel Trova scuola puoi scegliere se individuare la scuola/CFP attraverso la ricerca per nome oppure utilizzando i filtri (in base alla tipologia di istruzione, il percorso o settore e l'indirizzo di studio).

Dopo aver individuato la scuola/CFP di interesse, seleziona il bottone "Scegli scuola": il codice scuola sarà automaticamente inserito nei Dati scuola della domanda di iscrizione.

| Trova la scuola                                                                                                    |                                        |
|----------------------------------------------------------------------------------------------------|----------------------------------------|
| Calvizzano, Napoli, Campania Cambia                                                                                                    | Seleziona il tipo di ricerca:          |
| Tipologia di istruzione*                                                                                                    |                                        |
| Scuola secondaria di secondo grado 🛛 🗸                                                                                                    | nome della scuola utilizzando i filtri |
| Nome della scuola<br>Seleziona una scuola                                                                                                    |                                        |
| Nome della scuola<br>Seleziona una scuola<br>Hai selezionato "Istituto scolastico Calvizzan                                                                                                    |                                        |
| Nome della scuola<br>Seleziona una scuola<br>Hai selezionato "Istituto scolastico Calvizzan<br>Scuola statale Liceo: Scientifico <u>+ altri 2</u>                                                                                                    |                                        |
| Nome della scuola<br>Seleziona una scuola<br>Hai selezionato "Istituto scolastico Calvizzan<br>Scuola statale Liceo: Scientifico <u>+ altri 2</u><br>Nome istituto principale<br>Istituto scolastico Calvizzano                                                                   | •                                      |
| Nome della scuola<br>Seleziona una scuola<br>Hai selezionato "Istituto scolastico Calvizzan<br>Scuola statale Liceo: Scientifico <u>+altri 2</u><br>Norne iatituto principale<br>Istituto scolastico Calvizzano<br>Via di Santa Maria Maggiore 14, 00191 Calvizzano, NA, Campania |                                        |

FIGURA 16 – SCHERMATA TROVA SCUOLA, SCEGLI SCUOLA

Per proseguire, seleziona Conferma. Il sistema visualizza il codice, la denominazione e l'indirizzo della scuola scelta. Prima di proseguire è bene controllare che si tratti proprio della scuola desiderata.

Nel modulo d'iscrizione alcuni dati sono obbligatori, e quindi necessari per rendere completa la domanda, altri dati, invece, sono facoltativi e richiesti dalla scuola/CFP per consentire alle famiglie una maggiore opzione di scelta all'interno dell'offerta formativa.

Per ognuna delle scuole scelte potrai indicare fino a tre tempi scuola/indirizzi di studio diversi, con una priorità che, per ogni scuola scelta, parte sempre da 1 (la richiesta di maggiore interesse).

Compilati i dati obbligatori della sezione Dati scuola vengono mostrati gli eventuali dati facoltativi che la scuola richiede. Procedi nella compilazione e poi seleziona il bottone Salva dati scuola.

L'accoglimento della domanda d'iscrizione potrebbe essere subordinato al possesso di specifici requisiti di precedenza, stabiliti dal Consiglio d'Istituto della scuola scelta. Puoi conoscere tali criteri seguendo il link "Criteri per l'accoglimento delle domande" oppure su <u>Scuola in Chiaro</u>, sempre che la scuola li abbia indicati. È quindi opportuno fornire tutti i dati richiesti dalle scuole e proposti nella domanda che stai compilando.

| UTUICa                                                                                                    | online                                                                                                    |                                                                                                    |                                                                                                    |                                                                                            |                                                          |
|----------------------------------------------------------------------------------------------------|----------------------------------------------------------------------------------------------------|----------------------------------------------------------------------------------------------------|----------------------------------------------------------------------------------------------------|--------------------------------------------------------------------------------------------|----------------------------------------------------------|
| <ul> <li>Torna indietro</li> </ul>                                                                                                    | Domande Guida ~                                                                                                    | Assistenza Normat                                                                                                    | iva                                                                                                    |                                                                                            |                                                          |
|                                                                                                    | Ø                                                                                                    |                                                                                                    | 3                                                                                                    |                                                                                            |                                                          |
|                                                                                                    | Dati alunno                                                                                                    | Dati famiglia                                                                                                    | Dati scuola                                                                                                    | Conc                                                                                       | lusione                                                  |
|                                                                                                    |                                                                                                    |                                                                                                    |                                                                                                    |                                                                                            |                                                          |
| Perchè sce                                                                                                    | pliere 3 scuole?                                                                                                    |                                                                                                    | P-lass sources                                                                                                    | Seconda souela                                                                             | Terra couela                                             |
| La prima scuola è                                                                                                    | obbligatoria.                                                                                                    |                                                                                                    | Prima scuola                                                                                                    |                                                                                            |                                                          |
| La seconda e terz<br>posti nella prima                                                                                                    | a scuola sono utili in caso di indi<br>scuola                                                                                                    | lisponibilità di                                                                                                    | 血血                                                                                                    | <u>d</u> <u>≡</u> h                                                                        | <u>d⊞h</u>                                               |
|                                                                                                    |                                                                                                    |                                                                                                    | OBBLIGATORIA                                                                                                    | EVENTUALE                                                                                  | EVENTUALE                                                |
| © Tieni pres<br>in coda a                                                                                                    | ente che la scuola indicata co<br>tutte le domande ricevute co                                                                                                    | ome seconda e/o terza sco<br>ome prima scuola scelta.                                                                                                    | elta, nel momento in cui acc                                                                                                    | coglie la domanda, potr                                                                    | à comunque metterla                                      |
| Prima scu                                                                                                    | ola (obbligatori                                                                                                    | a)                                                                                                    |                                                                                                    |                                                                                            |                                                          |
| Codice scuola                                                                                                    | Denominazione                                                                                                    |                                                                                                    | Indirizzo                                                                                                    |                                                                                            |                                                          |
| NAABO1234A                                                                                                    | ISTITUTO SCOLASTICO                                                                                                    | CALVIZZANO                                                                                                    | VIA DI SANTA M                                                                                                    | ARIA MAGGIORE 14                                                                           | ALVIZZANO                                                |
|                                                                                                    | 1011010 000LN01100                                                                                                    |                                                                                                    |                                                                                                    |                                                                                            |                                                          |
| Criteri per l'accogli                                                                                                    |                                                                                                    |                                                                                                    |                                                                                                    | O                                                                                          |                                                          |
| Indirizzi di s<br>La scuola prescelt<br>di scegliere fino a t<br>Le scelte relative a<br>pon sono vincolami                                                                                                    | mento delle domande<br>tudio e curriculum,<br>a non ha personalizzato il mod<br>re indirizzi, indicandone la pri<br>gli indirizi appartenenti ai set<br>i ai fini della prosenzione de                                                                                                    | Link ai servizi comuna<br>/Percorsi Forma<br>dello iscrizione che preser<br>iorità Non può essere asse<br>ttori Teconomico" e Tecno<br>teli stuti on ell'ireno in a lut                                                                                                    | ii<br>tivi<br>spasta la stessa priorità ad<br>Jolgico <sup>®</sup> degli istituti tecnici<br>o indirizzo dello stessa set                                                                                                    | previsti dall'ordinament<br>indirizzi differenti.<br>, preceduti dall'indicazi<br>tore     | to vigente. Hai la possibiliti<br>ione "BIENNIO COMUNE", |
| Indirizzi di s<br>La scuola prescelt<br>di scegliere fino a i<br>Le scelte relative a<br>non sono vincolani<br>Priorità                                                                                                    | mento delle domande<br>tudio e curriculum,<br>a non ha personalizzato il mod<br>re indirizzi, dinicandore la pri<br>gli indirizzi appartenenti ai set<br>i ai fini della prosecuzione dej<br>Indirizzo di studio                                                                                                    | Link ai servizi comuna<br>/Percorsi Forma<br>dello iscrizione che preser<br>orità.Non può essore asse<br>ttori "Economico" e "Tecno<br>gli studi nel triennio in altu                                                                                                    | ii<br>tivi<br>nta, perciò, tutti gli indirizzi<br>granta la stessa priorità ad<br>ologico" degli istituti tecnici<br>ro indirizzo dello stesso set                                                                                                    | previsti dall'ordinament<br>indirizzi differenti.<br>, preceduti dall'indicazi<br>tore.    | to vigente. Hai la possibiliti<br>ione "BIENNIO COMUNE", |
| Indirizzi di s<br>La scuola presceit<br>di scegliere fino a t<br>Le scelte relative a<br>non sono vincolant<br>Priorità                                                                                                    | tudio e curriculum,<br>a non ha personalizzato il mod<br>re indirizzi, indicandone la pri<br>gli indirizzi appartenenti ai set<br>i al fini della prosecuzione dej<br>Indirizzo di studio                                                                                                    | Link ai servizi comuna<br>/Percorsi Forma<br>dello iscrizione che preser<br>iorità Non può essere asse<br>ttori "Economico" e "Tecn<br>gli studi nel triennio in altr                                                                                                    | ii<br>tivi<br>nta, perciò, tutti gli indirizzi<br>ognata la stessa priorità ad<br>Jogico <sup></sup> degli istituti tecnici<br>ro indirizzo dello stesso set                                                                                                    | previsti dall'ordinament<br>Indirizzi differenti.<br>, preceduti dall'indicazi<br>tore.    | to vigente. Hai la possibiliti<br>ione "BIENNIO COMUNE", |
| Indirizzi di s<br>La scuola prescelt<br>di scegliere fino ai<br>Le scette relate<br>non sono vincolani<br>Priorità                                                                                                    | mento delle domande<br>tudio e curriculum,<br>a non ha personalizzato il moc<br>re indirizzi, indicandone la pri<br>gli Indirizzi appartenenti ai seti<br>ai fini della prosecuzione deg<br>Indirizzo di studio<br>L301 LINGUISTICO IN                                                                                                    | Link ai servizi comuna<br>//Percorsi Forma<br>delio iscrizione che preser<br>iorità.Non può essere asse<br>ttori "Economico" e Tecno<br>gii studi nel triennio in altr<br>i TERNAZIONALE                                                                                                    | ii<br>tivi<br>na, perciô, tutti gli indirizzi<br>gnata la stessa priorità ad<br>ologico" degli istituti tecnici<br>ro indirizzo dello stesso set                                                                                                    | previsti dall'ordinament<br>indirizzi differenti.<br>, preceduti dall'indicazi<br>tore.    | to vigente. Hai la possibiliti<br>ione 'BIENNIO COMUNE', |
| Indirizzi di s<br>La scuola prescelt<br>di scegliere fino a t<br>Le scelte relative a<br>non sono vincolant<br>Priorità<br>2                                                                                                    | mento delle domande tudio e curriculum, a non ha personalizzato il mod re indirizzi, indicandone la pri gli indirizzi appartenenti ai set i ai fini della prosecuzione de, Indirizzo di studio L301 LINGUISTICO IN LIA4 LICEO LINGUIST                                                                                                    | Link ai servizi comuna<br>//Percorsi Forma<br>dello iscrizione che preser<br>iorità Non può essere asse<br>ttori "Economico" e "Tecn<br>igli studi nel triennio in alti<br>ITERNAZIONALE<br>TICO INTERNAZIONALE                                                                                                    | ii<br>tivi<br>ita, perciò, tutti gli indirizzi i<br>grata la stessa priorità ad<br>logico' degli istituti tecnici<br>ro indirizzo dello stesso set<br>– OPZIONE SPAGNOLA                                                                                                    | previsti dall'ordinament<br>Indirizzi differenti.<br>, preceduti dall'indicazi<br>tore.    | to vigente. Hai la possibiliti<br>ione "BIENNIO COMUNE", |
| Indirizzi di s<br>La scuola prescelt<br>di scegliere fino a t<br>Le scette relative a<br>non sono vincolant<br>Priorità<br>2                                                                                                    | mento delle domande tudio e curriculum, a non ha personalizzato il moc re indirizzi, indicandone la pri gli indirizzi appartenenti ai seti ei al fini della prosecuzione de, Indirizzo di studio L301 LINGUISTICO IN LIA4 LICEO LINGUIST                                                                                                    | Link ai servizi comuna<br>//Percorsi Forma<br>dello iscrizione che preser<br>iorità Non può essere asso<br>ttori "Economico" e "Tecn<br>ttori "Economico" e "Tecn<br>gli studi nel triennio in altr<br>ITERNAZIONALE<br>TICO INTERNAZIONALE                                                                                                    | tivi<br>ta, perciò, tutti gli indirizzi<br>sgnata la stessa priorità ad<br>ologico" degli istituti tecnici<br>ro indirizzo dello stesso set<br>- OPZIONE SPAGNOLA                                                                                                    | previsti dall'ordinament<br>indirizzi differenti.<br>, preceduti dall'indicazi<br>tore.    | to vigente. Hai la possibiliti<br>ione "BIENNIO COMUNE", |
| Indirizzi di s<br>La scuola prescelt<br>di scegliere fino a le<br>e scette relativa<br>Priorità<br>2<br>1                                                                                                    | mento delle domande tudio e curriculum, a non ha personalizzato il mod re indirizzi, indicandone la pri gli indirizzi appartenenti ai set i ai fini della prosecuzione dej Indirizzo di studio LI301 LINGUISTICO IN LIA4 LICEO LINGUIST LIO4 LINGUISTICO                                                                                                    | Link ai servizi comuna<br>//Percorsi Forma<br>dello iscrizione che preser<br>iorità.Non può essere asse<br>ttori "Economico" e "Tecn<br>gli studi nel triennio in altr<br>i "Economico" e Tecn<br>ITERNAZIONALE<br>TICO INTERNAZIONALE                                                                                                    | tivi<br>ta, perciò, tutti gli indirizzi j<br>ggnata la stessa priorità ad<br>ologico' degli istituti tecnici<br>ro indirizzo dello stesso set<br>– OPZIONE SPAGNOLA                                                                                                    | previsti dall'ordinament<br>indirizzi differenti.<br>preceduti dall'indicazi<br>tore.      | to vigente. Hai la possibiliti                           |
| Indirizzi di s<br>La scuola prescelt<br>di scegliere fino a t<br>Le scette relative a<br>non sono vincolant<br>Priorità<br>2<br>1<br>3                                                                                                    | mento delle domande tudio e curriculum, a non ha personalizzato il moc re indirizzi, indicandone la pri gli indirizzi appartenenti ai seti e ai fini della prosecuzione de, Indirizzo di studio L301 LINGUISTICO IN LIA4 LICEO LINGUISTI LI04 LINGUISTICO                                                                                                    | Link ai servizi comuna<br>//Percorsi Forma<br>dello iscrizione che preser<br>iorità Non può essere asso<br>ttori "Economico" e "Tecn<br>gli studi nel triennio in altr<br>ITERNAZIONALE<br>TICO INTERNAZIONALE                                                                                                    | ii<br>tivi<br>ta, perciò, tutti gli indirizzi<br>sgnata la stessa priorità ad<br>ologico' degli istituti tecnici<br>ro indirizzo dello stesso set<br>- OPZIONE SPAGNOLA                                                                                                    | previsti dall'ordinament<br>indirizzi differenti.<br>, preceduti dall'indicazi<br>tore.    | to vigente. Hai la possibiliti<br>ione "BIENNIO COMUNE", |
| Indirizzi di s<br>La scuola prescelt<br>di scegliere fino a le<br>Le scette relate<br>Priorità<br>2<br>1<br>3<br>Lingue Strai                                                                                                    | mento delle domande tudio e curriculum, a non ha personalizzato il mod re indirizzi, indicandone la pri gli indirizzi appartenenti ai set i ai fini della prosecuzione de, Indirizzo di studio LI301 LINGUISTICO IN LIA4 LICEO LINGUIST LI04 LINGUISTICO niere studiate nella                                                                                                    | Link ai servizi comuna<br>//Percorsi Forma<br>dello iscrizione che preser<br>iorità.Non può essere asse<br>ttori "Economico" e Tecne<br>gli studi nel triennio in altr<br>ITERNAZIONALE<br>ITECNAZIONALE<br>ITECNAZIONALE<br>a scuola di prove                                                                                                    | ii<br><b>tivi</b><br>Ita, perciò, tutti gli indirizzi i<br>granta la stessa priorità ad<br>logico' degli istituti tecnici<br>ro indirizzo dello stesso set<br>- OPZIONE SPAGNOLA<br><b>nienza</b>                                                                                          | previsti dall'ordinament<br>indirizzi differenti.<br>preceduti dall'indicazi<br>tore.      | to vigente. Hai la possibiliti                           |
| Indirizzi di s<br>La scuola prescelt<br>di scegliere fino a t<br>Le scette relativa<br>2<br>1<br>3<br>Lingue Strat                                                                                                    | mento delle domande tudio e curriculum, a non ha personalizzato il mod re indirizzi appartenenti ai seti ei al fini della prosecuzione de; Indirizzo di studio LI301 LINGUISTICO IN LIA4 LICEO LINGUIST LIO4 LINGUISTICO niere studiate nella                                                                                                    | Link ai servizi comuna<br>//Percorsi Forma<br>dello iscrizione che preser<br>iorità.Non può essere asse<br>ttori "Economico" e "Tecn<br>igli studi nel triennio in altr<br>ilterNAZIONALE<br>ITECNAZIONALE<br>ITECNAZIONALE<br>a scuola di prove<br>se                                                                                                    | ii<br>tivi<br>ta, perciò, tutti gli indirizzi<br>bgrata la stessa priorità ad<br>ologico' degli istituti tecnici<br>ro indirizzo dello stesso set<br>- OPZIONE SPAGNOLA<br>nienza<br>Inglese Potenziato                                                                                    | previsti dall'ordinament<br>indirizzi differenti.<br>, preceduti dall'indicazi<br>tore.    | to vigente. Hai la possibiliti<br>ione "BIENNIO COMUNE", |
| Indirizzi di s<br>La scuola prescelt<br>di scegliere fino a t<br>Le scletre relacione a<br>e scletre relacione a<br>2<br>1<br>3<br>Lingue Strai<br>Spagnolo                                                                                    | mento delle domande tudio e curriculum, a non ha personalizzato il moc re indirizzi, indicandone la pri- gli indirizzi appartenenti ai seti ei ai fini della prosecuzione de, Indirizzo di studio LI301 LINGUISTICO IN LIA4 LICEO LINGUISTI LIO4 LINGUISTICO niere studiate nella                                                                                                    | Link ai servizi comuna<br>//Percorsi Forma<br>dello iscrizione che preser<br>iorità Non può essere asso<br>ttori "Economico" e "Tecn<br>gli studi nel triennio in altr<br>ITERNAZIONALE<br>ITERNAZIONALE<br>ITERNAZIONALE<br>a scuola di prove<br>se<br>sco                                                                                                    | ii tivi te, perciò, tutti gli indirizzi sgnata la stessa priorità ad ologico" degli istituti tecnici ro indirizzo dello stesso set - OPZIONE SPAGNOLA nienza Inglese Potenziato                                                                                                    | previati dall'ordinament<br>indirizzi differenti.<br>, preceduti dall'indicazi<br>tore.    | to vigente. Hai la possibiliti<br>ione "BIENNIO COMUNE", |
| Indirizzi di s<br>La scuola prescelt<br>di scegliere fino a t<br>Le scotte relacione a<br>non sono vincolani<br>Priorità<br>2<br>1<br>1<br>3<br>Lingue Strait<br>5 Spagnolo<br>Conte de la contenti di scegno<br>Spagnolo                      | mento delle domande tudio e curriculum, a non ha personalizzato il moc re indirizzi appartenenti ai aeti i ai fini della prosecuzione deg Indirizzo di studio L301 LINGUISTICO IN LIA4 LICEO LINGUIST LIO4 LINGUISTICO niere studiate nella ingles i Teder                                                                                                    | Link ai servizi comuna<br>//Percorsi Forma<br>dello iscrizione che preser<br>iorità.Non può essere asses<br>ttori "Economico" e "Tecno<br>rgli studi nel triennio in altr<br>internAZIONALE<br>ICO INTERNAZIONALE<br>ICO INTERNAZIONALE<br>a scuola di prove<br>se<br>sco                                                                                                    | ii tivi ta, perciò, tutti gli indirizzi gnata la stessa priorità ad ologico" degli istituti tecnici o indirizzo dello stesso set - OPZIONE SPAGNOLA nienza Inglese Potenziato                                                                                                    | previati dall'ordinament<br>indirizzi differenti.<br>, preceduti dall'indicazi<br>tore.    | to vigente. Hai la possibiliti<br>ione "BIENNIO COMUNE", |
| Indirizzi di s<br>La scuola prescelt<br>di scegliere fino a le<br>Le scette relacione a le<br>consono vincolani<br>Priorità<br>2<br>1<br>1<br>3<br>Lingue Strai<br>Grancese<br>Spagnolo<br>Carta dello a titolo arr                            | mento delle domande tudio e curriculum, a non ha personalizzato il moc re indirizzi appartenenti ai seti ia ifini della prosecuzione de Indirizzo di studio LIOA LINGUISTICO IN LIOA LINGUISTICO Niere studiate nella ingles i redet studente tuito della "Carta dello Studer                                                                                                    | Link ai servizi comuna<br>//Percorsi Forma<br>dello iscrizione che preser<br>iorità.Non può essere asses<br>ttori "Economico" e "Tecno<br>gli studi nel triennio in altr<br>itterNAZIONALE<br>ITERNAZIONALE<br>ITERNAZIONALE<br>a scuola di prove<br>se<br>sco<br>nte - loStudio", lo strumer                                                                                          | ii tivi ta, perciò, tutti gli indirizzi gnata la stessa priorità ad ologico" degli istituti tecnici o indirizzo dello stesso set - OPZIONE SPAGNOLA - OPZIONE SPAGNOLA nienza _ Inglese Potenziato                                                                                         | previati dall'ordinament<br>indirizi differenti.<br>, preceduti dall'indicazi<br>tore.     | to vigente. Hai la possibiliti<br>ione 'BIENNIO COMUNE', |
| Indirizzi di s<br>La scuola prescelt<br>di scegliere fino a te<br>a non sono vincolant<br>Priorità<br>2<br>1<br>3<br>Lingue Strat<br>Spagnolo<br>Carta dello<br>Rilascio a titolo gra<br>e alfestero e di actiono graco<br>Tutta le informazio | mento delle domande tudio e curriculum, a non ha personalizzato il mo re indirizzi appartenenti ai seti ei ai fini della prosecuzione de, Indirizzo di studio LI301 LINGUISTICO IN LIA4 LICEO LINGUISTI LIO4 LINGUISTICO niere studiate nella ingles i redet studente tutto della "Carta dello Studen redere ad agevolazioni a lui ap ata ricaricabile. L'informativa ja lui ap ni sono consultabili sul sito wi | Link ai servizi comuna<br>//Percorsi Forma<br>dello iscrizione che preser<br>iorità.Non può essere asso<br>ttori "Economico" e "Tecn<br>igli studi nel triennio in altr<br>attrennazional.<br>ITERNAZIONALE<br>ITERNAZIONALE<br>a scuola di prove<br>se<br>sco<br>nte – loStudio", lo strumer<br>positamente dedicate. In<br>pori il trattamento dei dat<br>www.istruzione.it/studenti | ii tivi te, perciò, tutti gli indirizzi sgnata la stessa priorità ad ologico' degli istituti tencici ro indirizzo dello stesso set - OPZIONE SPAGNOLA - OPZIONE SPAGNOLA nienza _ Inglese Potenziato to che permette ad ogni si via facoitativa, su richiesta i personali � disponibile ne | previsti dall'ordinament<br>indirizi differenti.<br>, preceduti dall'indicazi<br>tore.<br> | to vigente. Hai la possibiliti<br>ione "BIENNIO COMUNE", |

FIGURA 17 – SCHERMATA DATI SCUOLA, COMPILAZIONE

Nella pagina dei Dati scuola trovi anche un collegamento ai servizi comunali e i contatti della scuola, grazie ai quali puoi verificare la disponibilità della scuola a rispondere alle richieste di chiarimenti o chiedere supporto per compilare la domanda. La domanda può essere compilata in tempi diversi. È quindi possibile interrompere la compilazione, salvare le informazioni fino a quel momento inserite ed uscire senza inoltrare la domanda.

La domanda risulterà nello stato "In lavorazione" se sono state completate le tre sezioni di Dati alunno, Dati famiglia e Dati scuola, altrimenti risulterà nello stato "Incompleta". Finché è in uno di questi due stati, è sempre possibile modificare la domanda riprendendola dall'elenco domande presente nella pagina Domande.

Una volta compilati e salvati i dati per una scuola, il sistema riporta alla pagina Dati scuola per indicare anche la seconda e terza scelta. Se possibile, indica anche le altre due scuole d'interesse. In questo modo, in caso di indisponibilità di posti, la prima scuola provvederà a trasferire la domanda alla seconda scelta indicata e, da questa, eventualmente alla terza.

Quando fai la scelta della seconda/terza scuola/CFP, il sistema ti fa accedere al modulo di domanda che quella scuola ha reso pubblico e dovrai di nuovo compilare le sezioni come per la prima scuola.

Prima di inoltrare la domanda puoi ancora cambiare le tre scuole/CFP scelte modificando l'ordine di preferenza o eliminandole per inserirne altre. Usa le icone disponibili nella card di ciascuna scuola per cambiarne la posizione o eliminarla.

NB: l'eventuale seconda/terza scuola indicata verrà a conoscenza della domanda compilata solo qualora la domanda venga smistata da parte della prima/seconda scuola. Tieni presente che la scuola di seconda/terza scelta dovrà trattare prima le domande pervenute, entro i termini previsti per l'iscrizione, in cui è stata indicata come prima scelta.

| Ministero dell'Istruzione e del Merito                                                                                                    |                                                 | Italiano 🗸 🧳     | Aggiorna i tuoi dati | Paolo Michelini ~ |
|----------------------------------------------------------------------------------------------------|-------------------------------------------------|------------------|----------------------|-------------------|
| Unica Discrizioni                                                                                                    |                                                 |                  |                      |                   |
| 🔄 Torna indietro Domande Guida 🗸                                                                                                    | Assistenza Normativa                            |                  |                      |                   |
| <b>⊘</b><br>Dati alunno                                                                                                    | Dati famiglia                                   | 3<br>Dati scuola | Conclusi             | one               |
| Perchè scegliere 3 scuole?<br>La prima scuola è obbligatoria.<br>La seconda e terza scuola sono utili in caso di indis<br>posti nella prima scuola<br>O Tieni presente che la scuola indicata con | ponibilità di<br>ne seconda e/o terza scelta, r | Prima scuola     | Seconda scuola       | Terza scuola      |
| in coda a tutte le domande ricevute com<br>Le tue scelte<br>Sposta in 2º scelta →                                                                                                    | e prima scuola scelta.<br>Seconda scuola        | EVENTUALE        | Terza scuola         | EVENTUALE         |
| Prima scuola CEBLIGATOMA AMABO1234A - "Istituto scolastico Calvizzano" Via di Santa Maria Maggiore, I4 Calvizzano Modifica                                                                        | Scegli scu                                      | ola              | Sceglis              | icuola            |
|                                                                                                    |                                                 |                  |                      | Continua          |

FIGURA 18 – SCHERMATA DATI SCUOLA, SCELTA PRIMA SCUOLA

Dopo aver completato la sezione Dati scuola, seleziona il bottone "Continua" per visualizzare la pagina di Conclusione dove è possibile effettuare l'inoltro della domanda.

#### 5.3.4 Conclusione

Dalla sezione Conclusione puoi inoltrare la domanda alla prima scuola scelta. Poiché una volta inviata la domanda non può essere né modificata né cancellata, verifica la correttezza dei dati inseriti prima di inviarla attraverso l'opzione "anteprima della domanda" che trovi sia quando raggiungi la sezione Conclusione, sia nell'elenco delle domande, nella pagina Domande, con l'icona che rappresenta una stampante. La funzione di stampa è sempre disponibile per tutti gli stati in cui si trova la domanda ad eccezione dello stato "Incompleta".

| 😥 Ministero dell'Istruzione e del Merito Italiano 🗸 Aggiorna i tuoi dati 🛛 🛞 Paolo Michelini 🤟                                                                                                    |
|----------------------------------------------------------------------------------------------------|
|                                                                                                    |
|                                                                                                    |
| Dati alunno Dati famiglia Dati scuola Conclusione                                                                                                    |
| Hai concluso la compilazione della domanda di iscrizione.<br>Controlla i dati inseriti visualizzando l'anteprima della domanda.<br>Intera la domanda e riceverai un'ernail all'indirizzo che hai indicato nella scheda con i tuoi dati.<br>(1) La domanda inditrata non può essere né modificata né cancellata.<br>Prima di effettuare l'Indiro della domanda verifica anche Fordine delle tre possibili scelte<br>effettuate nella sezione Dati scuola. La seconda e/o terza scelta devono essere indicate prima di<br>inoltrare la domanda. |
| Informativa sul trattamento dei dati personali                                                                                                    |
| INFORMATIVA SUL TRATTAMENTO DEI DATI PERSONALI<br>-SCUOLE STATALI-<br>(Art. 13 e 14 del Regolamento UE 679/2016)                                                                                                    |
| Il Ministero dell'Istruzione e del Merito (di seguito anche "Ministero") e l'istituzione scolastica (di seguito anche "Istituzione" o "Istituzione<br>Scolastica"), in qualità di Titolari del trattamento, desiderano, con la presente informativa, resa ai sensi degli art. 13 e 14 del Regolamento (UE)<br>2016/679 del Parlamento suronen e del Consistin del 27 ancile 2016 (di seguito anche "Basolamento" o "GDPP") forzid a informazioni circa II<br>Ho preso visione dell'informativa. *                                             |
| Inoltra                                                                                                    |

FIGURA 19 – SCHERMATA CONCLUSIONE

Per inoltrare la domanda devi prendere visione e accettare l'informativa specifica per la tipologia di scuola scelta come prima scuola.

Per una domanda di iscrizione a una scuola secondaria di secondo grado o Centro di Formazione Professionale la sezione Conclusione riporterà anche la scelta espressa circa la richiesta della Carta dello Studente.

Selezionando il pulsante "Inoltra" si conclude la procedura e si trasmette la domanda di iscrizione sia alla prima scuola scelta sia a quella di attuale frequenza (ad eccezione delle iscrizioni alla classe prima della scuola primaria). Subito dopo apparirà una schermata di riepilogo a conferma dell'inoltro.

Selezionando "Stampa ricevuta" puoi stampare o salvare la ricevuta dell'avvenuto invio della domanda. Il sistema provvede a inviare la stessa ricevuta agli indirizzi email, principale e secondario (solo se validato), registrati all'inizio. Conserva la ricevuta per eventuali contatti successivi con la scuola.

Una volta chiusa la finestra di inoltro domanda il sistema ritorna sulla pagina Gestione iscrizioni e la domanda risulterà nell'elenco domande con lo stato Inoltrata. In questa pagina viene riportato l'elenco delle domande compilate dalla famiglia, identificate con il nome dell'alunno o alunna, con il relativo stato. Nella pagina Domande, raggiungibile con il bottone "Gestisci o aggiungi domande" l'elenco riporta anche la denominazione della prima scuola/CFP scelta e le operazioni possibili in funzione dello stato della domanda. Solo nel caso in cui la domanda sia stata restituita alla famiglia, nel campo "Nota" è possibile che siano riportate le richieste di modifica indicate dalla scuola.

NB: qualora avessi bisogno di modificare la domanda dopo averla inviata, dovrai contattare la scuola a cui è stata inoltrata e chiederne la restituzione alla famiglia. Solo quando la domanda apparirà nello stato "Restituita alla famiglia" sarà possibile modificarla o eliminarla e inserirne una nuova. Fatte le modifiche dovrai inoltrare nuovamente la domanda entro il termine di presentazione stabilito.

| Ministero dell'Istruzione e del Merito                                                                                                    |                                                                                                    | Italiano 🗸                                       | Aggiorna i tuoi dati                                                | (2) Paol                                                  | o Michelini 🗸                                  |
|----------------------------------------------------------------------------------------------------|----------------------------------------------------------------------------------------------------|--------------------------------------------------|---------------------------------------------------------------------|-----------------------------------------------------------|------------------------------------------------|
| Unica Oliscrizi                                                                                                    | ONI<br>≥                                                                                                    |                                                  |                                                                     |                                                           |                                                |
| 🕞 Torna indietro Domande Gui                                                                                                    | ida 🗸 Assistenza Normativa                                                                                                    |                                                  |                                                                     |                                                           |                                                |
| 8 gennaio 2025<br>Apertura iscrizioni<br>dalle ore 8:00                                                                                                    | 31 gennaio 2025<br>Chiusura iscrizioni<br>alle ore 20:00                                                                                                    |                                                  | Compila un                                                          | a domanda di i                                            | scrizione                                      |
| Dati stati                                                                                                    | stici di orientamento sui percorsi di stu                                                                                                    | idio e le prof                                   | essioni più richiest                                                | 9                                                         |                                                |
|                                                                                                    | Vai alle statistich                                                                                                    | e                                                |                                                                     |                                                           |                                                |
| Le tue domande di i                                                                                                    | scrizione                                                                                                    |                                                  |                                                                     |                                                           |                                                |
| Alunno P<br>MICHELINI DIANA II                                                                                                    | rima scuola scelta<br>STITUTO SCOLASTICO CALVIZZANO<br>JAPS15000C                                                                                                    | Stato do<br>Ø Inolt                              | omanda<br>Irata                                                     | Nota                                                      |                                                |
|                                                                                                    |                                                                                                    |                                                  | risualizza<br>icevuta inoltro                                       | Stampa (                                                  | ) Visualizza                                   |
| Comprendere l'iter della de<br>Incompleta: la domanda non può<br>In lavorazione: la domanda può e<br>Inoltrata: la domanda è stata inol<br>Accettata: la domanda è stata acc   | omanda: gli stati.<br>essere inoltrata alla scuola/CFP prescelt<br>ssere inoltrata. Verificare di aver fornito t<br>trata alla scuola/CFP prescelta/o.<br>scettata dalla scuola/CFP indicata/o. | a/o in quanto<br>utte le inform                  | o mancano informaz<br>nazioni richieste.                            | ioni indispensab                                          | sii.                                           |
| <ul> <li>8 Smistata ad altra scuola: la dom</li> <li>9 Restituita alla famiglia: la doman<br/>alcune informazioni mancanti o nu<br/>domando a prevedera pallo unità</li> </ul> | anda è stata inoltrata dalla scuola/CFP p<br>ida è stata restituita alla famiglia dalla sci<br>si casi in cui la stessa famiglia ha richiest<br>inga i acquire la varifica                      | rescelta/o ad<br>uola/CFP. Que<br>o la revisione | un'altra scuola indic<br>esto avviene quando<br>della domanda già i | cata dalla famigi<br>la scuola/CFP r<br>noltrata. Si deve | ia.<br>ichiede di integrare<br>e entrare sulla |
| uumanaa e procedere nëlle variaj                                                                                                    | Come compilare la domanda                                                                                                    | Guar                                             | <b>I</b> da il video                                                |                                                           |                                                |

FIGURA 20 – SCHERMATA DOMANDE, STATO DOMANDA

## 5.4 Stati della domanda

Ogni domanda di iscrizione è caratterizzata da uno stato e una serie di operazioni possibili in funzione dello stato.

#### 5.4.1 Prima dell'inoltro

Prima dell'inoltro la domanda può avere due stati.

- Incompleta: la domanda non può essere inoltrata perché mancano informazioni indispensabili come la scelta della prima scuola/CFP, ma può essere sia modificata sia eliminata.
- In lavorazione: la domanda può essere inoltrata verificando di aver fornito tutte le informazioni richieste, possibilmente anche quelle facoltative richieste dalla scuola/CFP. In questo stato la domanda può essere modificata, cancellata, stampata e inoltrata.

#### 5.4.2 Dopo l'inoltro

Dopo l'inoltro la domanda può avere quattro stati.

- Inoltrata: la domanda è recapitata alla prima scuola scelta/CFP che, dopo la chiusura delle iscrizioni, la prenderà in carico insieme a tutte quelle pervenute. In questo stato la domanda può essere stampata, visualizzata e può essere visualizzata la ricevuta dell'inoltro.
- Accettata: quando la domanda è accolta dalla scuola/CFP che l'ha presa in carico. Questo stato si visualizza solo quando, terminato il periodo delle iscrizioni, la scuola ha esaminato le domande ricevute. In questo stato la domanda può essere visualizzata, stampata e se ne può visualizzare la ricevuta d'inoltro.
- Smistata ad altra scuola: quando, in caso di indisponibilità di posti o in assenza dei requisiti indicati nei criteri di accoglimento delle domande, viene inoltrata alla seconda/terza scuola/CFP indicata dal genitore come soluzione alternativa. Anche in questo stato la domanda può essere visualizzata, stampata e se ne può visualizzare la ricevuta d'inoltro.
- Restituita alla famiglia: questo stato è possibile solo nel periodo di apertura delle iscrizioni, quando la scuola restituisce alla famiglia una domanda già inoltrata o su richiesta della famiglia stessa o su iniziativa della scuola per integrare alcune informazioni mancanti. In questo stato la domanda può essere visualizzata, stampata, modificata e cancellata. Applicate le modifiche necessarie, una domanda restituita alla famiglia deve essere nuovamente inoltrata per completare l'iscrizione.

| Stato della domanda        | Operazioni pos | sibili sulla domand | а                              |                 |
|----------------------------|----------------|---------------------|--------------------------------|-----------------|
| Q Incompleta               | Modifica       | Cancella            |                                |                 |
| ! In lavorazione           | Modifica       | Stampa              | Cancella                       | Inoltra domanda |
| 🥑 Inoltrata                | Stampa         | S Visualizza        | Visualizza<br>ricevuta inoltro |                 |
| Accettata                  | Stampa         | Sisualizza          | Visualizza ricevuta inoltro    |                 |
| 8 Smistata ad altra scuola | 🕞 Stampa       | Sisualizza          | Visualizza<br>ricevuta inoltro |                 |
| Restituita alla famiglia   | Modifica       | Stampa              | Sisualizza                     | Cancella        |

FIGURA 21 – SCHERMATA DOMANDE, POSSIBILI STATI DELLE DOMANDE

## 5.4 Seguire l'iter della domanda

Dopo l'inoltro della domanda alla scuola prescelta, puoi seguire il suo corso e i successivi cambiamenti di stato della domanda, sino all'accettazione finale:

- nel box informativo all'interno della pagina Gestione iscrizioni;
- via email, tramite le comunicazioni che riceverai all'indirizzo che hai indicato;
- dall'App IO, se la utilizzi.

### 5.5 Note finali per le scuole secondarie di secondo grado e IeFP

- Le scelte indicate all'atto dell'iscrizione al primo anno relativamente agli indirizzi appartenenti ai settori "Economico" e "Tecnologico" degli istituti tecnici, preceduti dall'indicazione "biennio comune", non sono vincolanti ai fini della prosecuzione degli studi nel triennio in altro indirizzo dello stesso settore.
- Negli istituti professionali che propongono anche l'offerta di Istruzione e Formazione Professionale (IeFP) in base ad accordi stipulati con le Regioni, si può scegliere di frequentare percorsi per il conseguimento di qualifiche triennali e diplomi quadriennali rilasciati dalle Regioni.
- Se l'iscrizione riguarda un corso di istruzione e formazione professionale (IeFP) erogato da un CFP di una Regione aderente alla procedura di iscrizione tramite Unica, viene richiesto di indicare le preferenze sui corsi attivi con differenti priorità, fino ad un massimo di tre.

### 6 Modulo C

### 6.1 Che cos'è il modulo C

Il Modulo C è il modulo per indicare quale attività alternativa all'insegnamento della religione cattolica svolgeranno gli studenti nel corso dell'anno scolastico. Perciò devi compilarlo se nella domanda di iscrizione hai indicato che i figli o gli studenti di cui hai la responsabilità genitoriale non intendono avvalersi di quell'insegnamento.

#### 6.2 Quando e come compilare il modulo C

Puoi compilare il modulo C dal 26 maggio al 30 giugno 2025, tramite la piattaforma Unica. Dopo aver effettuato l'accesso alla piattaforma, vai alla sezione dedicata alle iscrizioni, che puoi raggiungere dal menu selezionando prima la voce Servizi e poi Gestione iscrizioni.

| U <b>nic</b> a  |                    |     | ⑦<br>×<br>trumenti ≡ | Italiano ~ (2) Paolo Michelini ~        |
|-----------------|--------------------|-----|----------------------|-----------------------------------------|
| Homepage        | Agevolazioni       |     |                      | Cambia profilo 🛱                        |
| E-Portfolio     | > Gestione iscrizi | oni |                      |                                         |
| Docente tutor   |                    |     |                      | <b>G</b>                                |
| Servizi         | >                  |     | li scuola            |                                         |
|                 |                    |     | folio di:            | Docente tutor di Michele                |
| Paolo Michelini |                    |     |                      | Roberto Falconi<br>Richiedi un incontro |
| පී Genitore     | 😚 Cambia profilo   |     |                      |                                         |

FIGURA 22 – MENU SERVIZI, GESTIONE ISCRIZIONI

A questo punto seleziona il bottone "Compila il modulo" e nella pagina successiva seleziona "Gestione modulo C" per visualizzare la pagina che consente di compilarlo.

| Ministero dell'Istruzione e del Merito                                                 |                                          | 🧿 Italiano 🗸                                                   | 🙁 Paolo Michelini 🗸                           |
|----------------------------------------------------------------------------------------|------------------------------------------|----------------------------------------------------------------|-----------------------------------------------|
| Unica Cos'è Unica Orientan                                                             | nento = Vivere la scuola = Strun         | nenti ≡                                                        | Genitore                                      |
| Homepage E-Portfolio ≡ Docente tu                                                      | itor Servizi ≡                           |                                                                | Cambia profilo 👸                              |
| Home > Servizi > Gestione iscrizioni                                                   |                                          |                                                                |                                               |
| Qui puoi g                                                                             | estire la tua <b>isc</b>                 | <b>rizione</b> on                                              | line                                          |
| . 1 0                                                                                  | Ti serve aiuto? Consulta il materiale di | supporto                                                       |                                               |
|                                                                                        | 1.1. d                                   | - la malanda                                                   |                                               |
| Lec                                                                                    | late da segnare in ca                    | alendario                                                      |                                               |
|                                                                                        |                                          |                                                                | )                                             |
| 8 gennaio 2025                                                                         | 31 gennaio 2025                          | Disponibile prossi                                             | mamente                                       |
| dalle ore 8:00                                                                         | alle ore 20:00                           | dopo l'accettazione d                                          | lell'iscrizione                               |
| DA COMPILARE                                                                           |                                          | DISPONIBILE PER GESTIRE I DO                                   | CUMENTI                                       |
| Le tue domande di iscrizione                                                           |                                          | ComUnica                                                       |                                               |
| Ora puoi compilare il modulo C per indic<br>all'insegnamento della religione cattolica | are la scelta alternativa                | Le famiglie avranno a disposiz<br>condividere documenti e info | ione ComUnica per<br>mazioni con la scuola di |
| Compila il modulo                                                                      |                                          | destinazione dopo l'accettazi<br>iscrizione.                   | one della domanda di                          |
|                                                                                        |                                          |                                                                |                                               |
| Diana Michelini                                                                        | Accettata                                |                                                                |                                               |

FIGURA 23 – SCHERMATA GESTIONE ISCRIZIONI, COMPILA IL MODULO

| Diana Michelini | Istituto Scolastico Calvizzano | Accettata              |                         |
|-----------------|--------------------------------|------------------------|-------------------------|
|                 |                                | Stampa la do           | manda                   |
|                 |                                | Visualizza             |                         |
|                 | (Ec) Gestione modulo (         | C (I) ricevuta inoltro | ) Stampa (③) Visualizza |

Figura 24 - Gestione modulo C

Nella prima parte della schermata dedicata al modulo trovi il riepilogo dei dati dello studente, della scuola di accettazione e del genitore o di chi ha effettuato l'iscrizione, nella seconda parte la sezione "Scelte alternative all'insegnamento della religione cattolica".

|                                                                                                    | one e del Merito                                                                                                    | Italiano 🗸                                                                                                    | Aggiorna i tuoi dati per l'iscrizione                                                                  | Paolo Michelini 🗸 |
|----------------------------------------------------------------------------------------------------|----------------------------------------------------------------------------------------------------|----------------------------------------------------------------------------------------------------|----------------------------------------------------------------------------------------------------|-------------------|
| Unica                                                                                                    | <b>SCRIZIONI</b>                                                                                                    |                                                                                                    |                                                                                                    |                   |
| 🕣 Torna indietro 🛛 Dom                                                                                                    | ande Guida - Assistenzi                                                                                                    | a Normativa                                                                                                    |                                                                                                    |                   |
| ALLEGATO SCHED<br>Modulo integrativ<br>cattolica<br>Controlla i dati inseriti vis<br>Controlla i dati inseriti vis<br>Prima di effett<br>Il modulo C inc                                                       | DA C<br>ro per le scelte degli al<br>sualizzando l'anteprima del mod<br>uare l'inoltro del modulo verifici<br>oltrato non può essere modifica                                                                  | <b>lunni che non si a</b><br>dulo C.<br>a le scelte effettuate in<br>to. Contattare la scuola                  | avvalgono dell'insegnamento<br>alternativa all'insegnamento della religio<br>per eventuali variazioni. | o della religione |
| Dati anagrafici alı                                                                                                    | unno                                                                                                    |                                                                                                    | Nome                                                                                                   |                   |
| Michelini                                                                                                    | Diana                                                                                                    |                                                                                                    | BEATRICE                                                                                               |                   |
| NAABO1234A                                                                                                    | Istituto sc                                                                                                    | olastico Calvizzano                                                                                            | Via di Santa Maria Maggio                                                                              | pre 14            |
| NAABO1234A                                                                                                    | Istituto sc                                                                                                    | olastico Calvizzano                                                                                            | Via di Santa Maria Maggiore 14                                                                         |                   |
| Сар                                                                                                    | Comune                                                                                                    |                                                                                                    | Provincia                                                                                              |                   |
| 00191                                                                                                    | Calvizzano                                                                                                    |                                                                                                    | Napoli                                                                                                 |                   |
|                                                                                                    |                                                                                                    |                                                                                                    |                                                                                                    |                   |
| Dati anagrafici de<br>Affidatario  Geni<br>Codice fiscale<br>MCHPL80A02H501X                                                                                                    | el genitore o di chi hi<br>itore O Tutore<br>Cognome<br>Michelini                                                                                                    | a effettuato la                                                                                                | Nome<br>Paolo                                                                                          |                   |
| Dati anagrafici de<br>Affidatario  Geni<br>Codice fiscale<br>MCHPL80A02H501X<br>Scelte alternative<br>A) ATTIVITÀ DIDATTICHE<br>B) ATTIVITÀ DI STUDIO E                                                        | el genitore o di chi h<br>itore Tutore<br>Cognome<br>Michelini<br>e all'insegnamento d<br>E E FORMATIVE<br>E/O RICERCA INDIVIDUALI CON                                                                         | a effettuato la<br>della religione c                                                                           | domanda di iscrizione Nome Paolo attolica *                                                            |                   |
| Dati anagrafici de<br>Affidatario  Gen<br>Codice fiscale<br>MCHPL80A02H501X<br>Scelte alternative<br>A) ATTIVITÀ DIDATTICHE<br>B) ATTIVITÀ DI STUDIO E<br>C) LIBERA ATTIVITÀ DI S<br>(solo per gli studenti de | el genitore o di chi h<br>itore Tutore<br>Cognome<br>Michelini<br>e all'insegnamento d<br>E E FORMATIVE<br>E/O RICERCA INDIVIDUALI CON<br>iTUDIO E/O DI RICERCA INDIVID<br>agli istituti di istruzione seconda | a effettuato la<br>della religione c<br>ASSISTENZA DI PERSON<br>UALI SENZA ASSISTENZ<br>aria di secondo grado) | domanda di iscrizione Nome Paolo Paolo attolica * ALE DOCENTE A DI PERSONALE DOCENTE                   |                   |

FIGURA 25 – SCHERMATA MODULO C, RIEPILOGO DATI E SCELTE ALTERNATIVE

Nella sezione "Scelte alternative all'insegnamento della religione cattolica" puoi selezionare una delle quattro opzioni disponibili:

 opzione A, attività didattiche e formative (potrebbe essere presente l'elenco delle attività specifiche proposte dalla scuola, di cui puoi indicare una sola preferenza);

|            | À DIDATTICHE E FORMA                                    | IVE                                                                                                    |  |
|------------|---------------------------------------------------------|----------------------------------------------------------------------------------------------------|--|
| C Edu      | cazione civica                                          | Percorso di ampliamento formativo per l'educazione civica.                                                 |  |
| O Fran     | ncese                                                   | Attività formativa con madrelingua.                                                                        |  |
| B) ATTIVIT | À DI STUDIO E/O RICERC                                  | A INDIVIDUALI CON ASSISTENZA DI PERSONALE DOCENTE                                                          |  |
| C) LIBERA  | ATTIVITÀ DI STUDIO E/O<br>gli studenti degli istituti ( | DI RICERCA INDIVIDUALI SENZA ASSISTENZA DI PERSONALE DOCENTE<br>di istruzione secondaria di secondo grado) |  |

FIGURA 26 - S chermata scelte alternative, Proposte dalla scuola

- opzione B, attività di studio e/o ricerca individuali con assistenza di personale docente;
- opzione C, libera attività di studio e/o ricerca individuali senza assistenza di personale docente (solo per gli studenti degli istituti di istruzione secondaria di secondo grado);
- opzione D, non frequenza della scuola nelle ore di insegnamento della religione cattolica (scegliendo questa opzione ti viene richiesto di effettuare la dichiarazione di responsabilità genitoriale, selezionando la voce corrispondente.

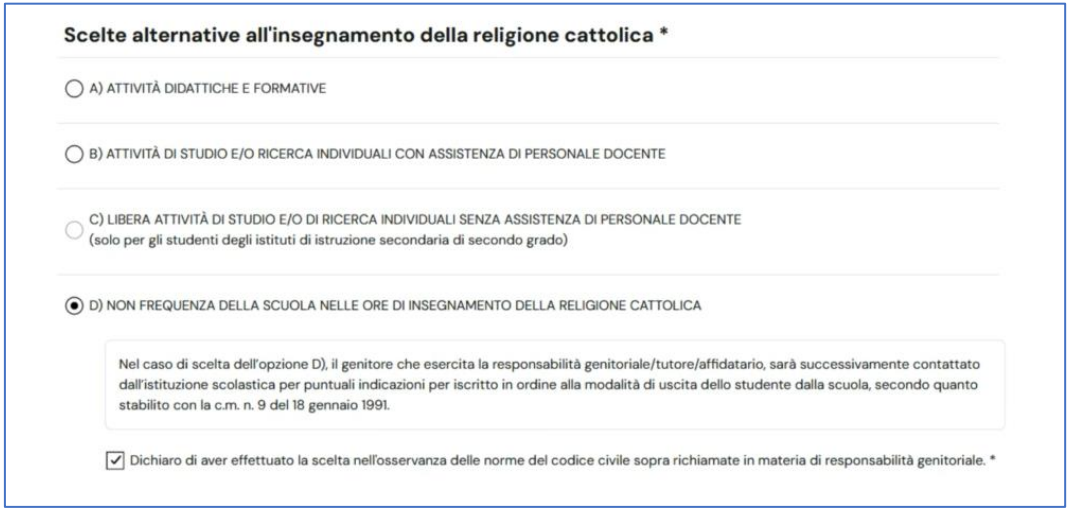

FIGURA 27 – SCHERMATA SCELTE ALTERNATIVE, RESPONSABILITÀ GENITORIALE

La scelta alternativa fatta vale per tutto l'anno scolastico di riferimento, ma potrebbe subire delle modifiche in base agli eventuali aggiornamenti sul piano triennale dell'offerta formativa.

Dopo aver selezionato la scelta puoi selezionare diverse opzioni:

- il bottone "Stampa" per visualizzare e scaricare il modulo in PDF;
- il bottone "Salva" per procedere con il salvataggio e inoltrare il modulo in un secondo momento; in questo caso il sistema dovrà confermare il salvataggio;
- il bottone "Inoltra" per procedere con l'inoltro immediato; in questo caso il sistema ti chiederà la conferma per andare avanti e subito dopo apparirà una schermata di riepilogo a conferma dell'inoltro, che riceverai anche sull'indirizzo email indicato al momento dell'iscrizione;
- la voce "anteprima di stampa" per visualizzare il modulo.

| ( A (               | ATTIVITÀ DIDATTICHE E FORMATIVE                                                                                                    |
|---------------------|----------------------------------------------------------------------------------------------------|
| () в)               | ATTIVITÀ DI STUDIO E/O RICERCA INDIVIDUALI CON ASSISTENZA DI PERSONALE DOCENTE                                                                                                    |
| ○ <mark>(sc</mark>  | LIBERA ATTIVITÀ DI STUDIO E/O DI RICERCA INDIVIDUALI SENZA ASSISTENZA DI PERSONALE DOCENTE<br>plo per gli studenti degli istituti di istruzione secondaria di secondo grado)                                                                                                    |
| • D)                | NON FREQUENZA DELLA SCUOLA NELLE ORE DI INSEGNAMENTO DELLA RELIGIONE CATTOLICA                                                                                                    |
|                     | Nel caso di scelta dell'opzione D), il genitore che esercita la responsabilità genitoriale/tutore/affidatario, sarà successivamente contattato<br>dall'istituzione scolastica per puntuali indicazioni per iscritto in ordine alla modalità di uscita dello studente dalla scuola, secondo quanto<br>stabilito con la c.m. n. 9 del 18 gennaio 1991. |
|                     | 🖌 Dichiaro di aver effettuato la scelta nell'osservanza delle norme del codice civile sopra richiamate in materia di responsabilità genitoriale. *                                                                                                    |
| Alla luc<br>dai ger | e delle disposizioni del codice civile in materia di filiazione, la scelta, rieŭtrando nella responsabilità genitoriale, deve essere sempre condivisa<br>nitori.                                                                                                    |
| N.B. I d<br>modifi  | lati rilasciati sono utilizzati dalla scuola nel rispetto delle norme sulla privacy, previste dal d. Igs. 196 d.Igs. 2003 e successive<br>cazioni e dal Regolamento (UE) 2016/679 del Parlamento europeo e del Consiglio.                                                                                                    |
|                     |                                                                                                    |

# FIGURA 28 – OPZIONI STAMPA, SALVA E INOLTRA

| Unica Olscrizioni                                                              | Torna indiatro Domande Guida - Assistenza Norm                                                                                            | ativa                                 |
|--------------------------------------------------------------------------------|----------------------------------------------------------------------------------------------------|---------------------------------------|
| In                                                                             | oltra modulo C                                                                                                    | ×                                     |
| 🗹 Dichiaro di aver effettuati                                                  | Gentile utente,<br>• si comunica che il modulo C per l'alunno/a <b>Michelini Diana</b><br>• è stato inoltrato alla scuola <b>Primaria</b> | eria di responsabilità genitoriale. * |
| Alla luce delle disposizioni del codic<br>dai genitori.                        | NAABOI234A – ISTITUTO SCOLASTICO CALVIZZANO     in data 20/05/2024                                                                        | ale, deve essere sempre condivisa     |
| N.B. I dati rilasciati sono utilizzati c<br>modificazioni e dal Regolamento (l | Chiudi                                                                                                    | igs. 2003 e successive                |
|                                                                                |                                                                                                    | Stampa                                |
| *Campi obbligatori                                                             |                                                                                                    |                                       |
| Stati del modulo C:                                                            |                                                                                                    |                                       |
| In lavorazione: Il modulo C può esse                                           | re inoltrato. Verificare di aver fornito tutte le informazioni richieste.                                                                 |                                       |
| Inoltrato: Il modulo C è stato inoltra                                         | to alla scuola che ha accettato l'iscrizione.                                                                                             |                                       |
|                                                                                |                                                                                                    |                                       |
|                                                                                |                                                                                                    |                                       |
|                                                                                |                                                                                                    |                                       |
|                                                                                |                                                                                                    |                                       |
|                                                                                |                                                                                                    |                                       |
|                                                                                |                                                                                                    |                                       |

FIGURA 29 – MESSAGGIO MODULO C INOLTRATO

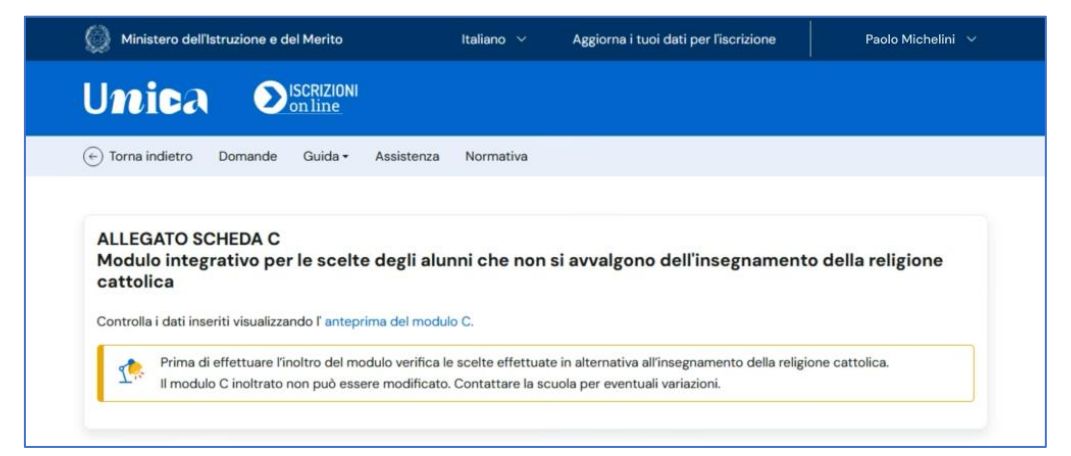

FIGURA 30 – OPZIONE ANTEPRIMA DI STAMPA

Prima di procedere con l'inoltro del modulo, ricorda di verificare le scelte effettuate. Se hai necessità di modificarlo, puoi farlo in due modi:

- on line, se hai salvato il modulo senza inoltrarlo;
- contattando la scuola di accettazione se lo hai già inoltrato.

## 6.3 Stati del modulo C

Al modulo C sono associati due stati: lo stato "In lavorazione" segnala che il modulo salvato in precedenza può essere inoltrato, mentre lo stato "Inoltrato" segnala che il modulo è stato correttamente inviato alla scuola di accettazione.

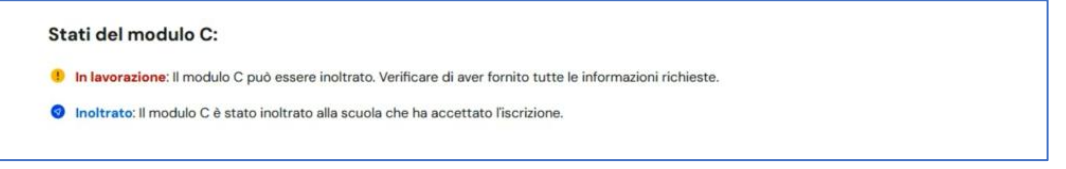

FIGURA 30 – STATI DEL MODULO C

Per prendere visione degli stati e inoltrare il modulo dopo averlo salvato, ripeti il percorso fatto in precedenza su Unica: accedi alla piattaforma, dal menu seleziona prima la voce Servizi e poi Gestione iscrizioni e infine vai sul bottone "Compila il modulo" per arrivare alla pagina dedicata.

## 7 Assistenza

## 7.1 Leggi le domande frequenti

Da qualsiasi pagina di Unica puoi accedere alla raccolta di domande frequenti (FAQ) sulla piattaforma e le sue funzionalità, incluse le iscrizioni. Per farlo, utilizza la voce "Assistenza" nel menu, presentata graficamente con l'icona di un punto interrogativo. Qui puoi trovare risposta alle domande più comuni su come usare la piattaforma e sullo scopo di ogni sua parte, tra cui la sezione iscrizioni.

| Ministero dell'Istruzione e del Merito                                                                        | 🧿 it                                                                                                    | taliano 🗸 🛛 🕲 Paolo Michelini 🗸                                                                |
|----------------------------------------------------------------------------------------------------|----------------------------------------------------------------------------------------------------|------------------------------------------------------------------------------------------------|
|                                                                                                    | mento ≡ Vivere la scuola ≡ Strumenti ≡                                                                                                    | Genitore                                                                                       |
| Homepage E-Portfolio ≡ Docente t                                                                              | utor Servizi ≡                                                                                                    | Cambia Profilo 📿                                                                               |
| Home > Assistenza                                                                                             |                                                                                                    |                                                                                                |
| Qui puoi trova                                                                                                | are risposte alle                                                                                                    |                                                                                                |
| tue domande                                                                                                   | •                                                                                                    |                                                                                                |
|                                                                                                    |                                                                                                    |                                                                                                |
| Seleziona una categoria*                                                                                      | $\overline{\mathbf{\nabla}}$                                                                                                    |                                                                                                |
|                                                                                                    |                                                                                                    |                                                                                                |
| Percorso di studi                                                                                             |                                                                                                    |                                                                                                |
| Quali informazioni sono presenti r                                                                            | nella sezione Percorso di studi dell'E-Portf                                                                                                    | olio? —                                                                                        |
| Nella sezione Percorso di studi trovi informazioni<br>primaria. Trovi anche gli esiti degli scrutini finali d | ii sul piano di studi relative all'anno scolastico corrente e agli<br>di ogni anno, le informazioni relative agli eventuali esami di idi         | anni già completati, a partire dalla scuola<br>Ioneità/integrativi sostenuti, insieme alle     |
| esperienze formative svolte in ambito scolastico<br>per gli ultimi tre anni della scuola secondaria di s      | <li>come ad esempio i PCTO (Percorsi per lo sviluppo delle cor<br/>secondo grado, eventuali esperienze di mobilità studentesca<br/>percelo)</li> | mpetenze trasversali e per l'orientamento)<br>a, eventuale iscrizione all'albo nazionale delle |
| eccellenze (per la scuola secondaria di secondo                                                               | , grado).                                                                                                    |                                                                                                |
| Cosa devo fare se le informazioni                                                                             | sul percorso di studi sono incomplete o in                                                                                                    | esatte? +                                                                                      |
|                                                                                                    |                                                                                                    |                                                                                                |
| Manuale per genitori ed eserc                                                                                 | enti la responsabilità genitoriale                                                                                                    |                                                                                                |
| La guida che ti spiega come utilizzare la pia                                                                 | attaforma.                                                                                                    |                                                                                                |
| Consulta il manuale PDF<br>Formato PDF - 2 MB                                                                 |                                                                                                    |                                                                                                |
|                                                                                                    |                                                                                                    |                                                                                                |
| Consulta le <b>doman</b>                                                                                      | de frequenti degli                                                                                                    |                                                                                                |
| studenti                                                                                                    |                                                                                                    |                                                                                                |
| Studenti                                                                                                    |                                                                                                    |                                                                                                |
| Consulta le risposte alle domande                                                                             |                                                                                                    |                                                                                                |
| Vai alle domande frequenti →                                                                                  |                                                                                                    |                                                                                                |
| _                                                                                                    |                                                                                                    |                                                                                                |
|                                                                                                    |                                                                                                    |                                                                                                |
|                                                                                                    |                                                                                                    |                                                                                                |

FIGURA 22 – SCHERMATA DOMANDE FREQUENTI (FAQ)

### 7.2 Contatti

Qualora le risposte alle domande frequenti non fossero sufficienti per chiarire ogni tuo dubbio, nelle stesse schermate dove compili la domanda di iscrizione trovi anche un modulo per richiedere assistenza dedicata sulle Iscrizioni on line. Usa la voce "Assistenza" nel menu per aprire il modulo, compilalo con i dati necessari e invia la tua richiesta.

| Ministero dell'Istruzione e del Merito                                                                  | Italiano 🗸 🛞 Paolo Michelini 😽                                                                                                    |
|----------------------------------------------------------------------------------------------------|----------------------------------------------------------------------------------------------------|
|                                                                                                    |                                                                                                    |
| 🔄 Torna indietro Guida 🛩 Assistenza Normativa                                                           |                                                                                                    |
| Completa i tuoi dati per l'iscrizione<br>È necessario inserire i dati del genitore, tutore legale o aff | idatario che iscrive l'alunno.<br><b>Di cosa avrai bisogno?</b><br>Un'identità digitale SPID (Sistema Pubblico di Identità Digitale), CIE (Carta di identità elettronica) o<br>elDAS (electronic IDentification Authentication and Signature) |

FIGURA 23 – MENU SERVIZIO ISCRIZIONI ON LINE, ASSISTENZA

| Invia una richiesta di assistenza                            | ж         |
|--------------------------------------------------------------|-----------|
| Richiesta informazione                                       |           |
| Nome                                                         |           |
| Paolo                                                        |           |
| Cognome                                                      |           |
| Michelini                                                    |           |
| Email                                                        |           |
| registrazioneiam@istruzione.it                               |           |
|                                                              |           |
| Argamanta *                                                  |           |
| Argomento *<br>Nessuna selezione                             |           |
| Argomento *<br>Nessuna selezione<br>Oggetto *                | V         |
| Argomento *<br>Nessuna selezione<br>Oggetto *<br>Messaggio * |           |
| Argomento *<br>Nessuna selezione<br>Oggetto *<br>Messaggio * |           |
| Argomento *<br>Nessuna selezione<br>Oggetto *<br>Messaggio * | ۲         |
| Argomento *<br>Nessuna selezione<br>Oggetto *<br>Messaggio * |           |
| Argomento * Vessuna selezione Oggetto * Messaggio *          | 2<br>File |

Figura 24 - Modulo per richieste specifiche sulle Iscrizioni on line

In alternativa, puoi utilizzare il numero di telefono per l'assistenza dedicata che trovi direttamente nelle pagine del servizio iscrizioni.

# 8. Privacy e condizioni

In ogni momento puoi consultare i termini e le condizioni d'uso e la privacy policy di Unica seguendo rispettivamente i collegamenti "Note legali" e "Privacy" presenti nel fondo di ogni pagina della piattaforma.

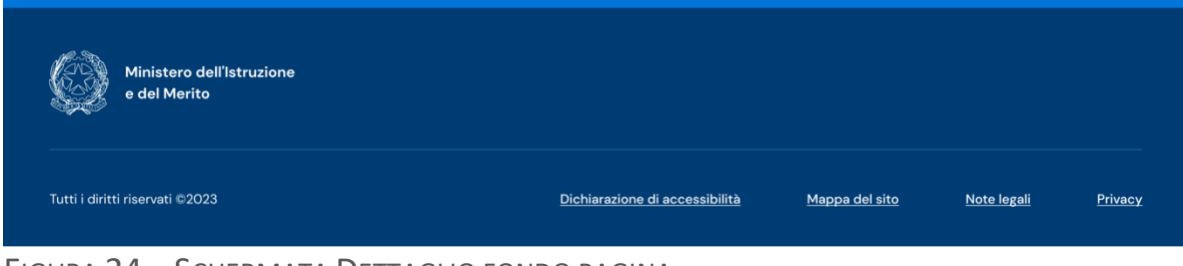

FIGURA 24 – SCHERMATA DETTAGLIO FONDO PAGINA